# Acer x960

# Guida rapida

#### Copyright © 2009. Acer Incorporated.

Tutti i diritti riservati.

#### Guida all'uso Smartphone Acer x960 Prima pubblicazione: Febbraio 2009

Le informazioni di questa pubblicazione sono passibili di modifiche periodiche senza obbligo alcuno, nei confronti di chiunque, di preavviso o notifica di tali revisioni. Tali modifiche saranno inserite nelle nuove edizioni di questa Guida all'uso o pubblicazioni e documenti supplementari. Acer non si assume alcuna responsabilità né offre garanzie - esplicite o implicite – rispetto ai contenuti del presente ed in particolare non riconosce le garanzie implicite di commerciabilità o idoneità a scopi specifici.

Registrare nello spazio sottostante il numero di modello, il numero di serie, la data ed il luogo d'acquisto. Il numero di serie e di modello sono registrati sull'etichetta attaccata ad Acer x960 Smartphone. Tutta la corrispondenza relativa all'unità deve includere il numero di serie e di modello e le informazioni sull'acquisto.

Nessuna parte di questa pubblicazione può essere riprodotta, archiviata in sistemi d'archiviazione o trasmessa in nessuna forma o tramite alcun mezzo, sia esso elettronico, meccanico, per mezzo di fotocopie, registrazione, o altro, senza previa autorizzazione della Acer Incorporated.

Smartphone Acer x960
Numero di modello: \_\_\_\_\_\_
Numero di serie: \_\_\_\_\_\_
Data d'acquisto: \_\_\_\_\_\_
Luogo d'acquisto:

Acer ed il logo Acer sono marchi di fabbrica registrati della Acer Incorporated. I nomi di prodotti o marchi di fabbrica di altre aziende sono qui utilizzati solamente a scopo identificativo e sono di proprietà delle loro rispettive aziende.

Microsoft, ActiveSync, Outlook, Outlook Mobile, Internet Explorer Mobile, Windows Media Player Mobile, Windows, Windows NT ed il logo Windows sono marchi della Microsoft Corporation registrati negli Stati Uniti e/o in altri paesi. I prodotti Microsoft sono dati in licenza ai produttori originali delle attrezzature dalla Microsoft Licensing, Inc., una filiale di proprietà della Microsoft Corporation.

Acer ed i suoi associati non si assumono alcuna responsabilità né offrono garanzie esplicite o implicite – rispetto ai contenuti del presente ed in particolare non riconoscono le garanzie implicite di commerciabilità o idoneità a scopi specifici. Acer ed i suoi associati non si assumono alcuna responsabilità per i danni o le perdite provocate dall'uso di questa Guida all'uso.

# Contenuti

| Benvenuto su Smartphone Acer x960              | 1  |
|------------------------------------------------|----|
| Caratteristiche e funzioni                     | 1  |
| Caratteristiche del prodotto                   | 1  |
| Altre risorse della Guida                      | 2  |
| Accedere ai menu della Guida                   | 3  |
| Capitolo 1: Installazione                      | 5  |
| Disimballare lo Smartphone                     | 5  |
| Familiarizzare con lo Smartphone               | 6  |
| Installazione della SIM e della batteria       | 9  |
| Rimozione della SIM e della batteria           | 10 |
| Caricamento della batteria                     | 11 |
| Prima accensione                               | 12 |
| Uso della pagina iniziale                      | 14 |
| Collegamento al PC e sincronizzazione dei dati | 16 |
| Capitolo 2: Telefonare                         | 17 |
| Prima di eseguire una chiamata                 | 17 |
| Il Tastierino numerico su schermo              | 18 |
| Eseguire una chiamata/videochiamata            | 19 |
| La schermata della chiamata                    | 21 |
| La schermata della videochiamata               | 23 |
| Attivazione e disattivazione della fotocamera  | 24 |
| Opzioni chiamata su schermo                    | 24 |
| Rifiutare una chiamata                         | 24 |
| Composizione veloce                            | 27 |
| Cronologia chiamate                            | 27 |
| Capitolo 3: Dispositivi d'input                | 29 |
| Uso dello stilo                                | 29 |
| Uso del tasto di navigazione                   | 29 |
| Uso dei tasti delle applicazioni               | 30 |

Acer x960 Smartphone Guida rapida

# <u>Contenuti</u>

| Uso della tastiera su schermo                 | 31 |
|-----------------------------------------------|----|
| Capitolo 4: Messaggistica                     | 33 |
| Uso della schermata della messaggistica       | 33 |
| Messaggi di testo (SMS)                       | 34 |
| Ordinare gli SMS                              | 35 |
| Messaggi MMS                                  | 35 |
| Posta elettronica                             | 38 |
| Capitolo 5: Panoramica della schermata        |    |
| principale                                    | 41 |
| Introduzione alla schermata principale        | 41 |
| Icone di stato                                | 43 |
| Tornare alla schermata principale             | 44 |
| Personalizzare le impostazioni di base        | 44 |
| Capitolo 6: Utilizzo della fotocamera         | 47 |
| Icone ed indicatori della fotocamera          | 47 |
| Fotografare                                   | 49 |
| Acquisizione di un video                      | 49 |
| Opzioni per le foto ed i video                | 50 |
| Capitolo 7: Operazioni avanzate               | 53 |
| Uso dello Smartphone Acer x960 in modalità    |    |
| Flight (Aereo)                                | 53 |
| Gestione comunicazioni                        | 54 |
| Uso della Gestione comunicazioni              | 54 |
| Regolazione delle impostazioni di connessione | 55 |
| Selezione della rete                          | 56 |
| Regolazione delle impostazioni delle reti     |    |
| wireless                                      | 57 |
| Regolazione delle impostazioni Bluetooth      | 58 |
| Impostazioni del telefono                     | 60 |

# Contenuti

| Configurazione delle opzioni chiamante            | 60 |
|---------------------------------------------------|----|
| Scegliere un profilo ed una suoneria              | 61 |
| Gestione dei contatti                             | 62 |
| Collegamento al PC ed installazione del software  | 65 |
| Collegamento al PC                                | 65 |
| Configurazione delle impostazioni USB a PC        | 66 |
| Altre funzioni                                    | 66 |
| Gestione del calendario                           | 66 |
| Creazione delle attività                          | 67 |
| Navigazione su Internet                           | 67 |
| Uso di Windows Media Player                       | 68 |
| Avvio di Windows Live:                            | 68 |
| Personalizzare lo Smartphone Acer x960            | 68 |
| Ripristinare lo Smartphone Acer x960              | 74 |
| Ripristino generico                               | 74 |
| Eseguire un avvio a freddo                        | 75 |
| Eseguire un avvio pulito                          | 75 |
| Capitolo 8: Accessori e suggerimenti              | 77 |
| Uso dell'auricolare stereo                        | 77 |
| Uso di un auricolare Bluetooth                    | 77 |
| Uso di Smartphone Acer x960 come un modem         | 79 |
| Uso della connessione USB                         | 80 |
| Usare una connessione Bluetooth                   | 80 |
| Installazione di una scheda micro SD              | 83 |
| Opzioni di protezione                             | 84 |
| Password di protezione                            | 84 |
| FAQ, risoluzione dei problemi e messaggi d'errore | 85 |
| Specifiche                                        | 88 |
| Prestazioni                                       | 88 |

Acer x960 Smartphone Guida rapida

# <u>Contenuti</u>

| Display                                         | 88  |
|-------------------------------------------------|-----|
| Multimedia                                      | 88  |
| Connettore USB                                  | 89  |
| Connettività                                    | 89  |
| Fotocamera                                      | 89  |
| Espansione                                      | 89  |
| Batteria                                        | 89  |
| Design ed ergonomia                             | 90  |
| Avvisi e Precauzioni                            | 90  |
| Apparecchiature mediche                         | 94  |
| Veicoli                                         | 95  |
| Ambienti potenzialmente esplosivi               | 96  |
| Chiamate d'emergenza                            | 97  |
| nformazioni sullo smaltimento ed il riciclaggio | 98  |
| Prendersi cura di Acer x960                     | 99  |
| Normative sulla sicurezza                       | 100 |

# Benvenuto su Smartphone Acer x960

# Caratteristiche e funzioni

Il nuovo Smartphone Acer x960 è uno strumento multifunzione ricco di funzioni intuitive ed applicazioni potenti che rendono semplice l'organizzazione delle informazioni e la loro sincronizzazione con le attività personali. Lo Smartphone Acer x960 permette di:

- Sincronizzare al volo la posta elettronica col server.
- Eseguire chiamate e videochiamate quando collegati ad una rete 3G/EDGE/GPRS/HSUPA/HSDPA.
- Collegarsi in wireless alla rete locale per accedere ad Internet e ad altre funzioni di rete.
- Usare la schermata principale, personalizzabile, per accedere ad un'ampia gamma di software per seguire attività comuni sulla piattaforma Windows Mobile 6.1 Professional.
- Sincronizzare le informazioni del computer con quelle dello Smartphone Acer x960.
- Scambiare informazioni tra i dispositivi che hanno capacità Bluetooth/WLAN.

## Caratteristiche del prodotto

- Processore Samsung SC3 6410 533 MHz
- 256 MB di ROM, 128 MB di RAM (16 MB condivisi col modem)
- Touch screen TFT LCD TFT 2,8" 640 x 480 pixel

#### Altre risorse della Guida

- Design elegante, leggero e robusto
- Alloggio scheda micro SD
- Connettore USB mini 10 pin
- Batteria alta densità, ricaricabile, polimeri di Litio 1530 mAh (sostituibile)
- Ingresso potenza CC (5 V, 1 A)
- Tasti applicazione per avviare le applicazioni usate di frequente
- Microsoft Windows Mobile 6.1 Professional Edition

## Altre risorse della Guida

Per aiutarti ad usare lo Smartphone Acer x960, abbiamo progettato una serie di Guide:

| Per informazioni su:                                                                                                    | Fare riferimento a:                                                                                                    |
|----------------------------------------------------------------------------------------------------|----------------------------------------------------------------------------------------------------|
| Programmi dello Smartphone<br>Acer x960 ed altri programmi<br>che possono essere installati<br>sullo Smartphone Acer x960 | Questa Guida all'uso. Il CD Getting<br>Started in dotazione allo Smartphone<br>Acer x960 fornisce una Guida in linea per<br>aiutarti ad usare lo Smartphone Acer<br>x960.<br>Il file della guida dello Smartphone Acer<br>x960. Selezionare <b>Help (Guida)</b> nel menu<br><b>Start</b> . |
| Collegamento e<br>sincronizzazione col computer                                                                           | La Guida rapida dello Smartphone Acer<br>x960.<br>Guida di ActiveSync del computer. Per<br>visualizzare la Guida, fare clic su <b>Help</b><br>(Guida) e poi su Microsoft ActiveSync<br>Help (Guida di Microsoft ActiveSync).                                                               |
| Aggiornamenti dell'ultimo<br>minuto e informazioni<br>tecniche dettagliate                                                | I file Read Me (Leggimi). Si trovano nella<br>cartella Microsoft ActiveSync del<br>computer e nel CD Getting Started dello<br>Smartphone Acer x960.                                                                                                    |

#### Altre risorse della Guida

| Per informazioni su: Fare | riferimento a |
|---------------------------|---------------|
|---------------------------|---------------|

Informazioni aggiornate sullo http://www.acer.com/ Smartphone Acer x960

Richieste d'assistenza ht

http://global.acer.com/support/index.htm

#### Accedere ai menu della Guida

Lo Smartphone Acer x960 è dotato di dettagliati menu della Guida che aiutano a creare le connessioni e ad usare le applicazioni integrate.

- 1. Toccare **Start** > **Help (Guida)** peer accedere ai menu della Guida.
- Toccare Contents (Contenuti) per vedere tutti gli argomenti della guida, oppure toccare Search (Cerca) per trovare aiuto su argomenti specifici.

#### Altre risorse della Guida

Smartphone Acer x960 Guida rapida

# Capitolo 1: Installazione

## Disimballare lo Smartphone

Smartphone Acer x960 è imballato in una scatola di cartone. Aprirla delicatamente ed estrarre i contenuti. Se uno o più dei seguenti elementi manca o è danneggiato, mettersi immediatamente in contatto con il rivenditore:

- Smartphone Acer x960
- Stilo
- Batteria
- Guida rapida
- CD di preparazione
- Cavo USB
- Adattatore CA
- Auricolare (non mostrato)

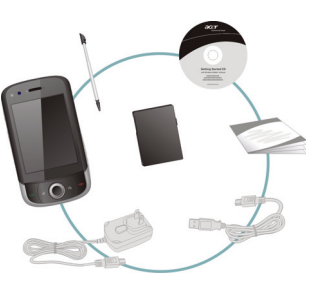

#### Familiarizzare con lo Smartphone

## Familiarizzare con lo Smartphone Vedute

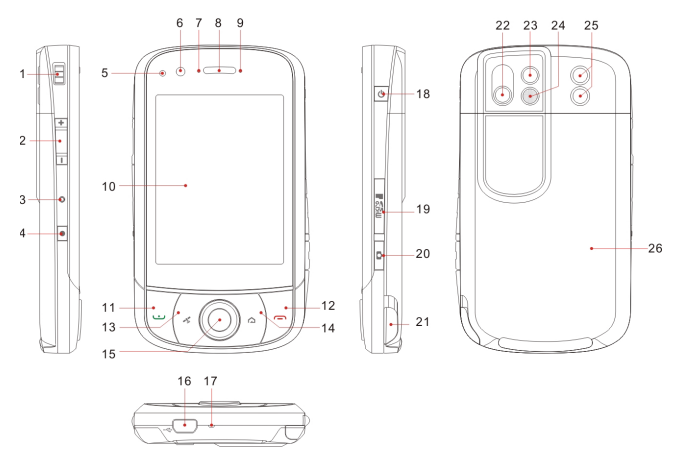

| Numero | Elemento                          | Descrizione                                                                                               |
|--------|-----------------------------------|----------------------------------------------------------------------------------------------------|
| 1      | Passante fascetta                 | Attaccare qui una fascetta per<br>portare il telefono.                                                    |
| 2      | Controllo volume                  | Regola il volume dello Smartphone.                                                                        |
| 3      | Foro per il ripristino            | Inserire lo stilo in questo foro per<br>ripristinare il dispositivo.                                      |
| 4      | Tasto di registrazione            | Premerlo per visualizzare la barra<br>degli strumenti di registrazione.                                   |
| 5      | Sensore luminosità                | Rileva la luce d'ambiente per regolare<br>la luminosità dello schermo e<br>consentire una comoda visione. |
| 6      | Fotocamera per<br>videoconferenza | Fotocamera per videochiamate.                                                                             |

#### Smartphone Acer x960 Guida rapida

#### Familiarizzare con lo Smartphone

| Numero | Elemento                          | Descrizione                                                                                                    |
|--------|-----------------------------------|----------------------------------------------------------------------------------------------------|
| 7      | Indicatore Bluetooth/<br>WLAN/GPS | Indicata lo stato Bluetooth, WLAN e<br>GPS.                                                                                           |
| 8      | Altoparlante telefono             | Emette l'audio dello Smartphone;<br>adatto per essere avvicinato<br>all'orecchio.                                                     |
| 9      | Indicatore di carica              | Indica lo stato di carica della batteria.                                                                                             |
| 10     | Touch screen                      | Schermo 480 x 640 per visualizzare<br>dati, contenuti del telefono e per<br>inserire informazioni.                                    |
| 11     | Tasto Conversazione/<br>Invio     | Attiva il telefono / esegue la<br>composizione / visualizza i numeri<br>chiamati di recente / risponde ad<br>una chiamata.            |
| 12     | Tasto Fine                        | Premerlo per terminare una<br>chiamata / disconnettere il GPRS;<br>tenerlo premuto per attivare/<br>disattivare la funzione telefono. |
| 13     | Tasto GPS                         | Attiva GPS Viewer.                                                                                                    |
| 14     | Tasto Indietro                    | Torna alla schermata principale.                                                                                                    |
| 15     | Tasto di navigazione              | Premerlo per selezionare<br>l'elemento evidenziato.                                                                                   |
| 16     | Connettore USB mini               | Permette di collegare il cavo USB / gli<br>auricolari / il caricatore.                                                                |
| 17     | Microfono                         | Microfono interno.                                                                                                    |
| 18     | Tasto d'alimentazione             | Premerlo per accendere/ spegnere o<br>disattivare lo schermo; tenerlo premuto<br>per accendere/spegnere lo Smartphone.                |
| 19     | Alloggio scheda<br>Micro SD       | Accetta una scheda micro SD per<br>espandere la memoria del dispositivo.                                                              |
| 20     | Tasto fotocamera                  | Attiva la fotocamera per fotografare.<br>Eseguire una mezza pressione del<br>tasto per mettere a fuoco.                               |
| 21     | Stilo                             | Usarlo per inserire informazioni o<br>per selezionare gli elementi sul<br>touch screen.                                               |

#### Familiarizzare con lo Smartphone

| Numero | Elemento                        | Descrizione                                                                                       |
|--------|---------------------------------|---------------------------------------------------------------------------------------------------|
| 22     | Fotocamera principale           | Fotocamera 3,2 Megapixel per<br>acquisire immagini ad alta<br>risoluzione.                        |
| 23     | Specchio                        | Usarlo quando si acquisiscono<br>autoritratti.                                                    |
| 24     | Flash                           | Usato per illuminare gli oggetti<br>quando si fotografa in condizioni di<br>scarsa illuminazione. |
| 25     | Altoparlante telefono           | Emette l'audio dello Smartphone;<br>adatto per l'uso in vivavoce.                                 |
| 26     | Coperchio scomparto<br>batterie | Chiude lo scomparto batterie /<br>l'alloggio SIM.                                                 |

#### Indicatori LED

#### Indicatore Bluetooth/WLAN/GPS:

| Colore<br>del LED | Stato        | Descrizione      |
|-------------------|--------------|------------------|
| Bianco            | Lampeggiante | GPS attivo       |
| Ambra             | Lampeggiante | WLAN connessa    |
| Blu               | Lampeggiante | Bluetooth attivo |

#### Indicatore di carica:

| Colore<br>del LED | Stato        | Descrizione                                                                                                    |
|-------------------|--------------|----------------------------------------------------------------------------------------------------|
| Rosso             | Lampeggiante | La batteria è scarica e deve essere<br>ricaricata / avviso (chiamata senza risposta,<br>nuovo messaggio, eccetera) |
|                   | Acceso       | La batteria si sta caricando                                                                                       |
| Verde             | Lampeggiante | Il telefono è attivo                                                                                               |
|                   | Acceso       | Batteria completamente caricata                                                                                    |

#### Installazione della SIM e della batteria

# Installazione della SIM e della batteria

Per sfruttare completamente le capacità di telefonia di Smartphone Acer x960 è necessario installare una SIM.

Abbassare il fermaglio del coperchio dello scomparto batterie e farlo scorrere per aprirlo.

Inserire la SIM nell'alloggio, come mostrato.

Dopo avere installato la SIM, installare la batteria.

Inserire di nuovo la batteria nello scomparto, come mostrato, allineando

i connettori della batteria con quelli dello scomparto.

Chiudere lo scomparto batterie finché il fermaglio si blocca.

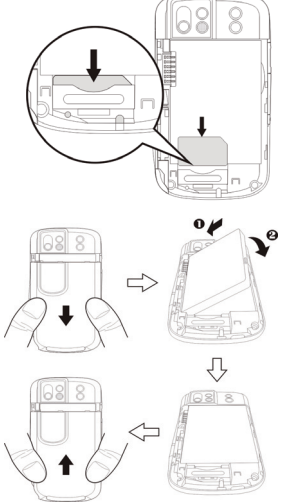

#### Smartphone Acer x960 Guida rapida

#### Rimozione della SIM e della batteria

# Rimozione della SIM e della batteria

Far scorrere verso il basso il coperchio dello scomparto batterie.

Sollevare delicatamente la batteria dallo scomparto.

Usare lo stilo per estrarre delicatamente la SIM dal suo supporto. Estrarre delicatamente la scheda con le dita.

Suggerimento: Mettere Smartphone Acer x960 su una superficie piatta e morbida quando si esegue questa operazione, per evitare di graffiare o danneggiare lo schermo.

Inserire di nuovo la batteria nello scomparto, come mostrato, allineando i connettori della batteria con quelli dello scomparto i connettori della batteria con quelli dello scomparto.

Chiudere lo scomparto batterie finché il fermaglio si blocca.

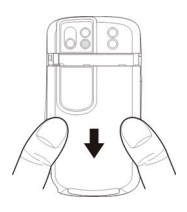

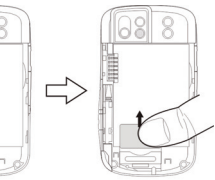

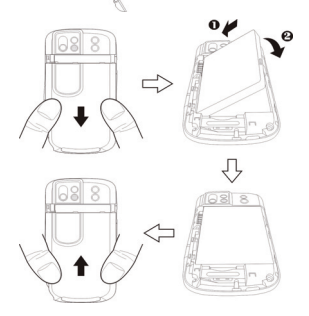

#### Blocco SIM

Lo Smartphone Acer x960 potrebbe essere fornito con un blocco SIM, cioè potrebbe essere possibile usare solo la SIM fornita dall'operatore di rete.

Rivolgersi all'operatore di rete per sapere come annullare il blocco SIM.

## Caricamento della batteria

La prima volta è necessario caricare la batteria di Smartphone Acer x960 per otto ore. Dopodiché può essere ricaricata ogni giorno per raggiungere la massima capacità.

Collegare il cavo dell'adattatore di corrente al connettore USB di Smartphone Acer x960.

Collegare l'adattatore di corrente ad una presa di corrente e, la prima volta, caricare il dispositivo per almeno otto ore.

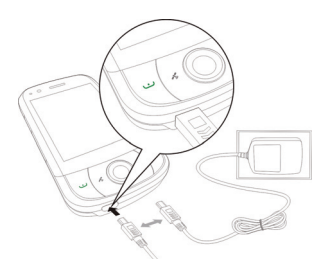

**Suggerimento**: Si raccomanda di prendere l'abitudine di lasciare Smartphone Acer x960 in carica tutta la notte, quando non è in uso. In questo modo non è necessario preoccuparsi di ricaricare la batteria durante la giornata, quando potrebbe essere scomodo.

# Stato del LED d'alimentazione durante la procedura di caricamento:

Caricamento: Il LED si illumina di colore rosso. Caricamento completato: Il LED si illumina di colore verde. Se la batteria si scarica durante l'uso normale, sullo schermo di Smartphone Acer x960 appare un'icona che indica lo stato di batteria scarica, l'indicatore di carica lampeggerà di colore rosso e sarà emesso un avviso sonoro. L'indicatore di carica lampeggerà di colore rosso.

## Prima accensione

La prima volta che si accende Smartphone Acer x960, tenere premuto il tasto d'alimentazione finché appare la schermata d'avvio del sistema. Toccare lo schermo per configurare Smartphone Acer x960.

Attenersi alle istruzioni su schermo per allineare lo schermo, fare pratica con lo stilo, impostare data e ora e configurare una password per proteggere lo Smartphone Acer x960.

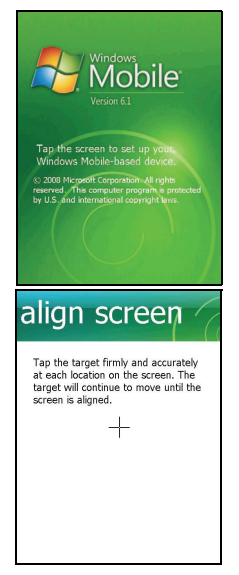

#### Installare applicazioni aggiuntive

Dopo avere completato la configurazione iniziale, sarà chiesto se si vogliono installare le seguenti applicazioni aggiuntive:

- Back Utility: Una utilità di backup che consente di creare copie di backup di: calendario, contatti, attività, profilo personale, impostazioni di rete, cartella Documenti e messaggi.
- Easy Keyboard: Fornisce una tastiera su schermo facile da usare con tasti più grandi.
- **Streaming Player**: Un comodo lettore per ascoltare le trasmissioni audio su Internet.
- **USB to PC**: Semplifica la connessione al PC visualizzando varie opzioni quando è eseguito il collegamento al PC usando un cavo USB.

Toccare **Install (Installa)** per continuare, anche se non è stata selezionata nessuna delle applicazioni. La procedura d'installazione delle applicazioni e degli strumenti proseguirà.

#### Inserire il PIN

La prima volta che si installa la SIM sarà necessario inserire il PIN usando il Tastierino numerico su schermo.

Se il PIN inserito non è corretto, appare un avviso.

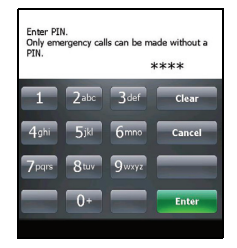

#### Attivazione di una nuova SIM

Se è la prima volta che si usa la SIM, è necessario eseguire l'attivazione. Rivolgersi all'operatore di rete per i dettagli di questa procedura.

# Uso della pagina iniziale

Dopo il riavvio, lo Smartphone Acer x960 visualizzerà la pagina principale. Sarà chiesto se si vuole usare Icon Matrix o Acer 3D come veduta predefinita.

Acer 3D mette a disposizione delle icone per accedere alle tante applicazioni e funzioni di Smartphone Acer x960. Si può scorrere da lato a lato trascinando il dito o lo stilo verso sinistra o destra (in qualsiasi momento, sarà visibile solo una parte della schermata).

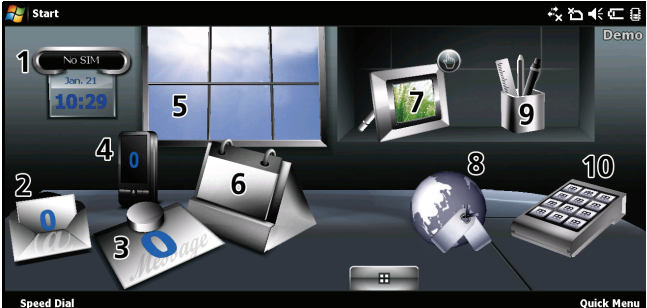

Toccare un'icona per avviare le seguenti funzioni:

14

| Numero | Funzione | Descrizione                                                                               |
|--------|----------|-------------------------------------------------------------------------------------------|
| 1      | Orologio | Visualizza le località impostate sul globo.                                               |
| 2      | E-mail   | Avvia l'applicazione di posta elettronica;<br>indica anche se si sono messaggi non letti. |
| 3      | Messaggi | Avvia l'applicazione di messaggistica; indica<br>anche se si sono messaggi non letti.     |
| 4      | Chiamate | Apre l'elenco dei numeri composti di recente e delle chiamate senza risposta.             |

#### Uso della pagina iniziale

| Numero | Funzione     | Descrizione                                                                                                    |
|--------|--------------|----------------------------------------------------------------------------------------------------|
| 5      | Meteo        | Visualizza le previsioni meteo delle località impostate.                                                                                                    |
| 6      | Calendario   | Aprire il calendario e visualizza gli<br>appuntamenti imminenti.                                                                                                    |
| 7      | Immagini     | Visualizza una presentazione dei contenuti<br>della cartella <i>My pictures (Immagini)</i> .                                                                              |
| 8      | Segnalibri   | Apre la cartella <i>Favorites (Preferiti)</i> .                                                                                                    |
| 9      | Impostazioni | Apre il Toolkit per personalizzare<br>Smartphone Acer x960.                                                                                                    |
| 10     | Programmi    | Apre il <i>Quick Menu (Menu rapido)</i> ; qui si<br>possono impostare i collegamenti per<br>accedere rapidamente alle applicazioni ed ai<br>programmi usati di frequente. |

Le icone possono essere aggiunte o rimosse toccando e tenendo premuto un punto qualsiasi della pagina Acer 3D. Apparirà una scheda che può essere trascinata verso l'alto per mostrare altre funzioni. Toccare e trascinare le icone tra il desktop e a scheda per aggiungerle o rimuoverle. Mentre la scheda è visibile, è possibile anche spostare le icone sul desktop.

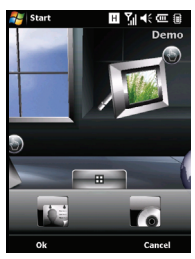

#### Collegamento al PC e sincronizzazione dei dati

In alternativa, se si preferisce un aspetto più tradizionale, far scorrere il dito verso l'alto o il basso per mostrare la pagina lcon Matrix.

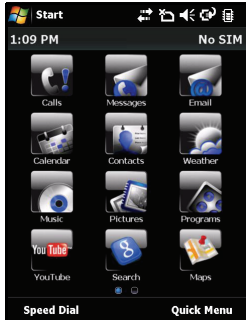

# Collegamento al PC e sincronizzazione dei dati

I dati di Smartphone Acer x960 possono essere sincronizzati con quelli del PC usando il cavo USB fornito in dotazione e Windows Vista Sync Center.

Fare riferimento a **"Collegamento al PC ed installazione del software" a pagina 65** per altri dettagli sul collegamento e sulla sincronizzazione.

# Capitolo 2: Telefonare

Questo capitolo spiega come fare chiamate e videochiamate, e le varie opzioni disponibili durante la chiamata.

# Prima di eseguire una chiamata

La funzione telefono deve essere attivata prima di poter eseguire chiamate e videochiamate; il telefono si attiva da Comm. Manager (Gestione comunicazioni) (fare riferimento a "Gestione comunicazioni" a pagina 54), oppure tenendo premuto il tasto Fine.

1. Per accedere a Comm. Manager

(Gestione comunicazioni), toccare 讲

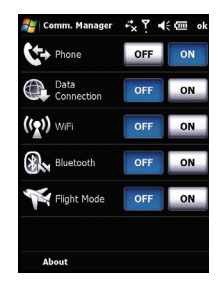

nella schermata principale, oppure

Start > Settings (Impostazioni) > scheda Connections (Connessioni) > Comm. Manager (Gestione comunicazioni).

 Toccare l'icona del telefono in modo che visualizzi On (Attivo).

#### Il Tastierino numerico su schermo

#### Eseguire una chiamata

- Nella schermata principale, premere per aprire il Tastierino numerico su schermo ed inserire il numero di telefono.
- 2. Premere 👥 per eseguire la chiamata.
- Per terminare la chiamata, premere 
  o toccare End (Fine) nella schermata della chiamata.

Suggerimento: Premere 🏠 per tornare alla schermata principale dalla schermata della chiamata.

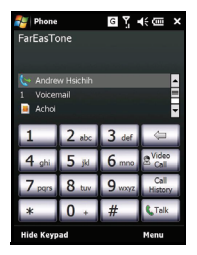

Suggerimento: Per bloccare il tastierino e lo schermo, toccare i nella schermata principale. Per sbloccare il tastierino e lo schermo, premere il tasto di navigazione o toccare Unlock (Sblocca) in basso sullo schermo. Appare la schermata di sblocco.

# Il Tastierino numerico su schermo

Il Tastierino numerico su schermo permette di comporre i numeri usando lo stilo.

Per accedere al Tastierino numerico su schermo, premere , il Tasto Conversazione/Invio, oppure toccare **Start** > **Phone (Telefono)**.

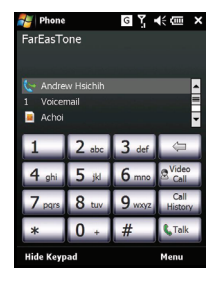

## Eseguire una chiamata/videochiamata

#### Composizione usando il Tastierino numerico su schermo

- 1. Inserire il numero da chiamare toccando con lo stilo il Tastierino numerico su schermo.
- Toccare Talk (Chiama) (per le chiamate) o Video Call (Videochiamata) (per le videochiamate) per comporre il numero.

#### Chiamare un contatto

- 1. I contatti saranno visualizzati sopra il Tastierino numerico su schermo.
- 2. Toccare il contatto da chiamare. Sono mostrati i dettagli del contatto.
- 3. Toccare il numero che si vuole chiamare.

#### Chiamare usando la composizione veloce

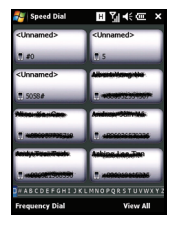

Tutti i contatti della rubrica saranno aggiunti automaticamente alla composizione veloce. Toccare **Speed Dial (Composizione veloce)** nella schermata principale e poi toccare il contatto che si vuole chiamare. Si può scegliere di ordinare i numeri in ordine alfabetico oppure per frequenza di chiamata. Far scorrere il dito verso l'alto o il basso sullo schermo per correre nell'elenco dei contatti, oppure toccale una lettera nella barra sulla parte inferiore della pagina.

#### Chiamare un numero della cronologia chiamate

La cronologia chiamate è visualizzata anche sopra il Tastierino numerico su schermo e mostra tutte le chiamate ricevute, eseguite e senza risposta.

#### Smartphone Acer x960 Guida rapida

#### Eseguire una chiamata/videochiamata

Toccare un numero per vedere i dettagli della chiamata. Per ricomporre qualsiasi numero della cronologia chiamate, selezionare il numero e premere **u** o toccare **Call (Chiama)**.

Le chiamate senza risposta saranno visualizzate con l'icona di un telefono nella schermata principale, come anche in alto

nella schermata con l'icona 🛂 .

#### Composizione usando altre applicazioni

I numeri possono essere composti in modo rapido e semplice usando altre applicazioni.

- 1. Premere Start > Phone (Telefono).
- 2. Fare la chiamata.
- 3. Al termine, toccare X nell'angolo in alto a destra dello schermo, oppure premere il tasto OK per tornare all'applicazione in uso prima della chiamata.

## La schermata della chiamata

Una volta composto il numero, appare la schermata della chiamata, dove ci sono molte opzioni a disposizione.

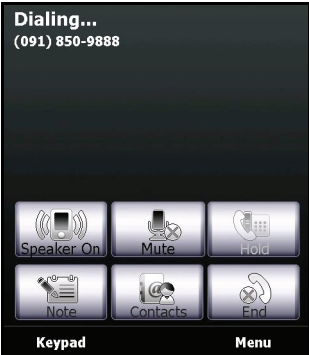

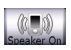

Attiva l'altoparlante.

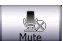

Disattiva il microfono.

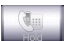

Mette in attesa la chiamata corrente.

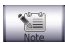

Aggiunge una nota.

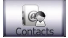

Toccare per accedere all'elenco dei contatti.

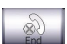

Termina la chiamata.

Keypad Visualizza il tastierino.

Menu Apre il menu.

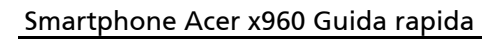

#### Il menu chiamata/videochiamata

Nella schermata della chiamata o videochiamata, toccare **Menu** per accedere al menu. Le opzioni del menu disponibili sono:

| Hold (Attesa)                                                   | Mette in attesa la chiamata.                                                                                  |
|-----------------------------------------------------------------|----------------------------------------------------------------------------------------------------|
| Mute/Unmute<br>(Disattiva/attiva<br>microfono)                  | Disattiva/attiva la chiamata.                                                                                 |
| Turn Speakerphone<br>On/Off (Attiva/<br>disattiva altoparlante) | Attiva/disattiva l'altoparlante.                                                                              |
| Turn Hands-free On/<br>Off (Attiva/disattiva<br>vivavoce)       | Attiva/disattiva la funzione vivavoce.                                                                        |
| Conference<br>(Conferenza)                                      | Attiva una chiamata in conferenza.                                                                            |
| Paste<br>(Incolla)                                              | Incolla un numero copiato dagli appunti<br>al campo del numero di telefono nella<br>schermata della chiamata. |
| Save to Contacts<br>(Salva nei contatti)                        | Salva il numero inserito nell'elenco dei contatti.                                                            |
| Create Note<br>(Crea nota)                                      | Crea una nota.                                                                                                |
| Call History<br>(Cronologia chiamate)                           | Fa accedere alla schermata della cronologia chiamate.                                                         |
| Speed Dial<br>(Composizione veloce)                             | Fa accedere alla directory della<br>composizione veloce.                                                      |
| Options (Opzioni)                                               | Fa accedere alla schermata delle<br>impostazioni del telefono.                                                |

**Nota:** Alcune opzioni sono disponibili solamente durante una chiamata. Queste voci di menu sono disattivate (appaiono di colore grigio) quando non è in corso una chiamata.

#### La schermata della videochiamata

Anche nella schermata della videochiamata ci sono a disposizione molte opzioni.

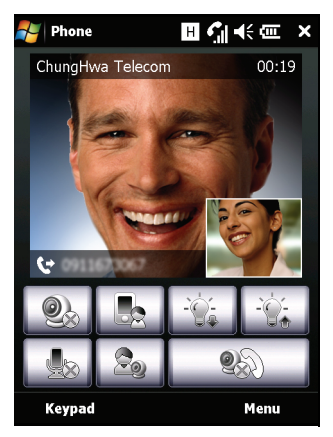

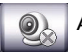

Attiva/disattiva la fotocamera.

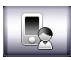

Passa dalla fotocamera frontale a quella posteriore.

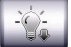

Diminuisce la luminosità.

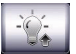

Aumenta la luminosità.

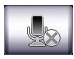

Disattiva il microfono.

#### Smartphone Acer x960 Guida rapida

#### Opzioni chiamata su schermo

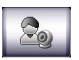

Cambia il layout dell'immagine, imposta il video del chiamante o del chiamato come immagine principale, oppure imposta entrambi i video affiancati.

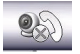

Termina la chiamata.

# Attivazione e disattivazione della fotocamera

La fotocamera può essere attivata e disattivata in qualsiasi momento durante una videochiamata.

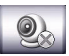

Per attivare e disattivare la fotocamera, toccare l'iconal nella schermata della videochiamata.

# Opzioni chiamata su schermo

#### Rispondere ad una chiamata

Premere ••• o toccare **Answer (Rispondi)** per rispondere ad una chiamata.

Per le videochiamate in arrivo, disporre lo Smartphone Acer x960 in modo che la propria immagine sia mostrata chiaramente sullo schermo.

#### Rifiutare una chiamata

Premere 👝 o toccare Ignore (Ignora) per rifiutare una chiamata.

#### Terminare una chiamata

Premere 👝 o toccare End (Fine) per terminare una chiamata.

#### Mettere in attesa una chiamata

Per mettere in attesa una chiamata, premere **Hold (Attesa)** nella schermata della videochiamata. Toccare di nuovo per riprendere la chiamata.

#### Passare da una telefonata all'altra

Quando, durante una chiamata, se ne riceve un'altra, apparirà un messaggio d'avviso.

- 1. Premere per rispondere alla chiamata in arrivo e la prima chiamata sarà messa in attesa.
- Toccare Swap (Scambio), nella schermata della videochiamata per passare da una telefonata all'altra.

#### Chiamate in conferenza

Se ci sono una o più chiamate in attesa ed una in corso, tutte le chiamate possono essere combinate per create una chiamata in conferenza.

- 1. Toccare **Menu** > **Conference (Conferenza)**. Tutte la chiamate sono combinate.
- Per parlare privatamente ad un partecipante in particolare, toccare Menu > Private (Privato).
- 3. Selezionare il partecipante col quale s vuole parlare in privato.
- Per riprendere la conferenza, toccare Menu > Conference (Conferenza).

Premere — o toccare **End (Fine)** e tutti i partecipanti saranno disconnessi.

#### Composizione dei numeri internazionali

Quando si compongono numeri internazionali, non è necessario inserire il prefisso diretto internazionale ("00", eccetera) prima del prefisso del paese. Semplicemente: tenere premuto +0 sul Tastierino numerico su schermo finché sullo schermo appare +.

Suggerimento: I costi delle chiamate internazionali variano sostanzialmente in base al paese che si chiama e dall'operatore di rete. Si suggerisce di verificare i costi addebitati dall'operatore di rete per le chiamate internazionali per evitare bollette eccessivamente care. Se si usa lo Smartphone Acer x960 all'estero, saranno applicate le tariffe roaming. Prima di recarsi all'estero, consultare l'operatore di rete per gli addebiti relativi al roaming nel paese che si visiterà.

#### Uso dell'altoparlante

La funzione altoparlante permette di eseguire chiamate senza dover tenere in mano lo Smartphone Acer x960. Questa funzione vivavoce è utile in modo particolare quando si guida. Nella schermata della videochiamata, toccare **Speaker On** (Attiva altoparlante). Toccare **Speaker Off (Disattiva** altoparlante) per disabilitare l'altoparlante.

#### Aggiungere note

Durante la chiamata si possono prendere appunti per registrare informazioni importanti da consultare in un secondo tempo.

- 1. Nella schermata della videochiamata, toccare Note (Nota).
- 2. Usare la tastiera su schermo per inserire lettere e caratteri, oppure usare lo stilo per scrivere a mano le note.
- 3. Al termine, toccare OK per salvare la nota.

In seguito, per vedere la nota, toccare **Start > Programs** (**Programmi**) > **Notes (Note)**. Toccare la nota che si vuole aprire e vedere.

#### Disattivare il microfono durante una chiamata

Nella schermata della chiamata, toccare Mute e nella schermata

della videochiamata toccare per disattivare il microfono.

Per riattivare il microfono, toccare Unmute o

#### Salvare un numero composto nell'elenco dei contatti

I numeri composti possono essere salvati nell'elenco dei contatti per usi futuri.

- 1. Selezionare il numero nell'elenco della cronologia chiamate e toccare **Save (Salva)**.
- 2. Inserire le informazioni del contatto e poi toccare **OK** per salvare.

#### Regolare il volume della chiamata

Usare il controllo del volume per regolare volume durante la chiamata. Premere il tasto superiore per aumentare il volume oppure quello inferiore per diminuirlo.

# Ricomporre il numero di una chiamata senza risposta

Quando c'è una chiamata senza risposta, l'icona 🛂 appare in alto nella schermata principale, mentre l'icona del telefono visualizzerà il numero di chiamate senza risposta.

- 1. Toccare View (Visualizza) per vedere i dettagli della chiamata senza riposta.
- Selezionare una chiamata dall'elenco e premere 
  oppure toccare Call (Chiama).

## Composizione veloce

Toccare **Speed Dial (Composizione veloce)**, in basso nella schermata principale, per visualizzare un elenco con i nomi ed i numeri di tutti i contatti. Si può scegliere di ordinare l'elenco in ordine alfabetico oppure per frequenza di chiamata. Toccare un nome per chiamare immediatamente il contatto.

## Cronologia chiamate

Visualizzare le chiamate recenti accedendo alla cronologia chiamate: aprire il Tastierino numerico su schermo premendo ; poi toccare **Call History (Cronologia chiamate)**.

#### Opzioni del menu Cronologia chiamate

Nel menu cronologia chiamate ci sono a disposizione varie opzioni.

- Toccare Filter (Filtro) per organizzare la veduta della cronologia chiamate. Ad esempio: toccare Filter (Filtro)
   Missed (senza risposta) e saranno visualizzate solo le chiamate senza risposta.
- Toccare **Delete All Calls (Elimina tutte le chiamate)** per eliminare tutte le chiamate dall'elenco cronologia chiamate.
- Toccare Call Timers (Timer chiamata) per vedere la schermata del timer chiamata. Da qui, toccare Reset (Ripristina) per ripristinare tutti i timer. SottoDelete call history items older than (Elimina voci cronologia chiamate più vecchie di), si può selezionare di eliminare le voci della cronologia chiamate che sono più vecchie di uno specifico intervallo di tempo.

# Capitolo 3: Dispositivi d'input

Questa sezione spiega i vari metodi d'input disponibili per lo Smartphone Acer x960.

## Uso dello stilo

Nota: Deve sempre essere usato lo stilo per premere il tasto di ripristino, diversamente si può danneggiare lo Smartphone Acer x960.

Lo stilo è usato per selezionare gli elementi ed inserire informazioni.

Lo stilo sostituisce il mouse sullo Smartphone Acer x960. Estrarre delicatamente lo stilo dal suo alloggio.

**Toccare**: Toccare una volta lo schermo con lo stilo per aprire elementi e per selezionare opzioni.

**Trascinare**: Tenere lo stilo sullo schermo e trascinarlo attraverso lo schermo per selezionare testo e immagini. Trascinare su una barra di scorrimento per scorrere verso l'alto o il basso dello schermo.

**Toccare e tenere premuto**: Toccare e tenere premuto lo stilo sullo schermo per vedere un elenco di azioni disponibili per quella voce. Nel menu che compare, scegliere l'azione che si vuole eseguire.

Lo stilo è usato anche per scrivere. Fare riferimento a **"Uso della tastiera su schermo" a pagina 31** per altri dettagli.

# Uso del tasto di navigazione

Il tasto di navigazione è usato per spostarsi verso l'alto, il basso, sinistra e destra nelle schermate e nei menu. Premere la parte centrale del tasto di navigazione per selezionare le voci dei menu ed eseguire i collegamenti (icone).

# Uso dei tasti delle applicazioni

Per impostazione predefinita, i tasti sono configurati per aprire le seguenti applicazioni:

Tasto 1 (sinistra) - Record (Registrazione)

Tasto 2 (destra) 🖋 – GPS Viewer

Tasto 3 🛆 – Schermata principale

Tasto 4 - Camera (Fotocamera)

Si raccomanda di usare queste impostazioni predefinite ogni volta possibile.

Suggerimento: I quattro tasti delle applicazioni, descritti in precedenza, possono essere configurati per avviare le applicazioni usate più spesso.

- Per configurare quale applicazione sarà avviata da ciascun tasto, toccare Start > Settings (Impostazioni) > Buttons (Tasti).
- Nell'elenco, selezionare il tasto che si vuole configurare, poi selezionare il programma da assegnare e al tasto dall'elenco a discesa.
- 3. Toccare **OK** per confermare e salvare.

Poiché i tasti hanno delle icone assegnate, Acer raccomanda vivamente di mantenere le impostazioni predefinite, per evitare confusione quando si usar lo Smartphone Acer x960.

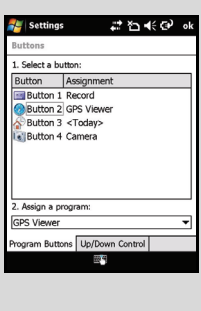
## Uso della tastiera su schermo

La tastiera su schermo può essere attivata con alcune applicazioni per inserire i dati.

Toccare l'icona della tastiera, in basso sullo schermo, per visualizzare la tastiera.

Toccarla di nuovo per nascondere la tastiera.

Toccare la freccia a fianco dell'icona della tastiera per selezionare opzioni d'input diverse.

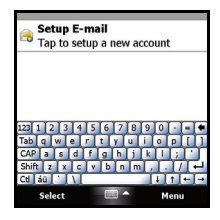

| Modalità                                             | Descrizione                                                                                                    |
|------------------------------------------------------|----------------------------------------------------------------------------------------------------|
| Block Recognizer<br>(Riconoscimento<br>scrittura) *  | Scrivere usando lettere, numeri, simboli e segni di<br>punteggiatura da convertire in testo.                                                  |
| Keyboard (Tastiera)<br>(impostazione<br>predefinita) | Visualizza una tastiera standard. Toccare per<br>inserire<br>lettere, numeri e per usare i tasti di funzione.                                 |
| Letter Recognizer<br>(Riconoscimento<br>lettere) *   | Scrivere lettere in maiuscolo, in minuscolo,<br>numeri e segni di punteggiatura da convertire in<br>testo.                                    |
| Symbols (Simboli)                                    | Visualizza tutti i simboli ed i caratteri speciali.                                                                                           |
| Transcriber<br>(Trascrizione) *                      | Usare lo stilo per scrivere in corsivo, stampatello o<br>un misto di numeri, forme e lettere maiuscole e<br>minuscole da convertire in testo. |

**Nota:** Sarà necessaria della pratica per abituarsi ad usare la funzione di scrittura. Toccare il simbolo **?**, visibile quando una delle opzioni di scrittura è attiva (\*), per visualizzare le dimostrazioni di scrittura ed accedere ai menu della Guida.

Toccare **Options (Opzioni)** nel menu della tastiera e regolare le opzioni e le impostazioni per ciascuna modalità d'input.

#### Configurazione delle impostazioni d'input

Quando si usa la tastiera, può essere modificato il metodo d'input predefinito.

- Toccare Start > Settings (Impostazioni) > scheda Personal (Personale) > Input > scheda Input Method (Metodo d'input).
- 2. Selezionare dall'elenco il metodo d'input preferito.
- Quando sono selezionate determinate modalità, ci sono a disposizione ulteriori opzioni. In questi casi, toccare Options (Opzioni) per visualizzare le ulteriori impostazioni.
- 4. Toccare **OK** oppure premere il tasto **OK** per confermare e salvare.

#### Abilitare il completamento parole

Lo Smartphone Acer x960 rende più efficiente la scrittura di posta elettronica, messaggi e documenti grazie alla funzione di completamento delle parole. Questa funzione suggerisce le parole mentre si scrive.

- Toccare Start > Settings (Impostazioni) > scheda Personal > Input > scheda Word Completion (Completamento parole).
- 2. Selezionare l'opzione che si vuole attivare.
- 3. Toccare **OK** oppure premere il tasto **OK** per confermare e salvare.

#### Altre opzioni d'input

Nella schermata (Impostazioni input) si possono anche configurare le opzioni di registrazione voce, livello zoom e regole grammaticali.

- 1. Toccare Start > Settings (Impostazioni) > scheda Personal (Personale) > scheda Input > Options (Opzioni d'input).
- 2. Selezionare e configurare le impostazioni come appropriato.
- 3. Toccare **OK** oppure premere il tasto **OK** per confermare e salvare.

**Nota:** Fare riferimento ai menu della Guida per altre informazioni sulla regolazione delle impostazioni d'input.

## Capitolo 4: Messaggistica

Questo capitolo spiega come configurare le funzioni SMS, MMS e di posta elettronica dello Smartphone Acer x960.

## Uso della schermata della messaggistica

L'accesso a tutti i messaggi SMS, MMS e di posta elettronica avviene usando la schermata della messaggistica.

Per accedere alla schermata della messaggistica, toccare **Start** > **Messaging (Messaggistica)** > **Messages (Messaggi)**. Poi toccare il menu a discesa, nell'angolo in alto a sinistra della schermata della messaggistica, per visualizzare l'elenco delle cartelle.

Qui sono visualizzate tutte le cartelle degli account di posta elettronica, SMS e MMS. Toccare il simbolo più (+) a fianco di ciascuna cartella per aprire l'elenco di cartelle secondarie. Ciascuna cartella ha le seguenti cartelle secondarie:

 Deleted Items (Posta eliminata): Visualizza tutti i messaggi selezionati per l'eliminazione.

Nota: Per eliminare completamente i messaggi, è necessario eliminarli anche dalla cartella Deleted Items (Posta eliminata). Per eseguire questa operazione, toccare Menu > Tools (Strumenti) > Empty Deleted Items (Elimina messaggi).

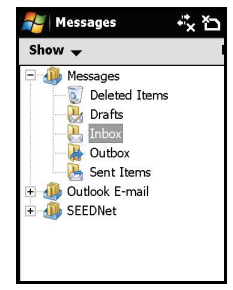

- Drafts (Bozze): Visualizza tutte le bozze dei messaggi.
- Inbox (Posta in arrivo): Visualizza tutti i messaggi ricevuti.
- Outbox (Posta in uscita): Visualizza i messaggi che stanno per essere inviati.
- Sent Items (Posta inviata): Visualizza tutti i messaggi inviati.

Toccare una cartella secondaria per aprirla. Toccare **Inbox** (Posta in arrivo) per tornare alla schermata principale della messaggistica. Toccare **Menu** per ottenere un elenco di opzioni appropriate per la cartella selezionata.

#### Gestione delle cartelle

Per lacune cartelle si può selezionare la sincronizzazione, il download ed altre impostazioni. Per gestire le cartelle, toccare **Menu > Tools (Strumenti) > Manage Folders (Gestione cartelle)**, toccare e tenere premuto il nome della cartella per aprire un menu di azioni. Toccare **Folder Options (Opzioni cartella)** per aprire e modificare le impostazioni di quella cartella.

## Messaggi di testo (SMS)

Lo Smartphone Acer x960 può essere usato per inviare SMS ad altri cellulari. Ciascun SMS può contenere un massimo di 160 caratteri.

#### Creazione ed invio di SMS

- Toccare Start > Messaging (Messaggistica) > Messages (Messaggi). Poi, toccare Menu > New (Nuovo) > Text Message (SMS).
- 2. Appare la schermata del messaggio.
- 3. Selezionare un destinatario, inserire il messaggio e poi toccare Send (Invia).

Suggerimento: Si può richiedere una notifica di recapito per assicurarsi che il messaggio è stato consegnato al destinatario. Per farlo: nella cartella Text Messages (SMS), toccare Menu > Tools (Strumenti) > Options (Opzioni) > scheda Accounts (Account). Toccare Messages (Messaggi) e poi selezionare la casella Request delivery notifications (Richiedi notifica di recapito).

#### Rispondere agli SMS

Quando arriva un novo SMS, l'icona del messaggio appare in alto nella schermata principale ed è visualizzato un messaggio d'avviso.

- Toccare Start > Messaging (Messaggistica) > Messages (Messaggi). Poi toccare il menu a discesa, nell'angolo in alto a sinistra della schermata della messaggistica.
- Toccare la cartella Text Messages (SMS) ed appare la cartella Inbox (Posta in arrivo).
- 3. Toccare un messaggio per aprirlo.
- 4. Toccare **Reply (Rispondi)** per rispondere al messaggio ed appare la finestra del messaggio.
- 5. Inserire il messaggio e poi toccare Send (Invia).

## Ordinare gli SMS

Gli SMS possono essere ordinati per tipo di messaggio, mittente, data di ricezione e soggetto.

Toccare il menu a discesa **Sort by (Ordina per)**, nell'angolo in alto destra della schermata della messaggistica, e selezionare un'opzione dall'elenco.

## Messaggi MMS

Gli MMS sono simili agli SMS ma permettono di includere file multimediali come immagini, sequenza audio o video. Ciascun MMS può avere dimensioni massime di 300 kB.

#### Configurazione della messaggistica MMS

Prima di poter inviare gli MMS è necessario configurare una connessione ed un profilo. Chiedere all'operatore di rete le informazioni necessarie per completare la procedura di configurazione.

- 1. Toccare Start > Settings (Impostazioni) > Connections (Connessioni) > scheda Connections (Connessioni).
- 2. Toccare Add a new modem connection (Aggiungi nuova connessione modem) nella sezione My ISP (Provider).
- 3. Appare la schermata Make New Connection (Crea nuova connessione).
- 4. Inserire un nome per la connessione.

- Selezionare Cellular Line (GPRS) (Linea cellulare (GPRS)) nell'elenco Select a modem (Selezione modem) e toccare Next (Avanti).
- 6. Inserire il nome del punto d'accesso fornito dall'operatore di rete.
- 7. Inserire nome utente, password e dominio.
- 8. Toccare Finish (Fine) per salvare e completare la configurazione.

#### Configurazione de profili MMS

Si possono selezionare e configurare molti profili di messaggistica MMS per reti ed ambienti diversi.

- Toccare Start > Messaging (Messaggistica) > Messages (Messaggi), e poi toccare il menu a discesa nell'angolo in alto a sinistra della schermata della messaggistica.
- 2. Toccare la cartella **MMS** ed appare la cartella Inbox (Posta in arrivo).
- Toccare Menu > MMS Settings (Impostazioni MMS) > scheda MMSC Settings (Impostazioni MMSC).
- 4. Toccare un profilo nell'elenco. Toccare **Edit (Modifica)** per visualizzare le impostazioni del profilo selezionato.
- 5. Toccare ciascun campo per regolare le impostazioni. Questi campi dovrebbero essere configurati automaticamente dall'operatore di rete. In questo caso, si consiglia di lasciarli come sono.
- 6. Toccare Done (Eseguito) al termine della modifica del profilo.
- 7. Toccare **Select (Seleziona)** per selezionare il profilo dall'elenco e toccare **OK**.

**Nota:** Fare riferimento ai menu della Guida per altre informazioni sulle opzioni disponibili quando si creano i profili MMS.

#### Creazione dei messaggi MMS

 Toccare Start > Messaging (Messaggistica) > Messages (Messaggi). Poi toccare il menu a discesa, nell'angolo in alto a sinistra della schermata della messaggistica.

- 2. Toccare la cartella **MMS** ed appare la cartella Inbox (Posta in arrivo).
- 3. Toccare New (Nuovo) ed appare la finestra del messaggio.
- Inserire il destinatario (insieme ad altri destinatari nei campi Cc e Bcc (Ccn), se necessario) ed il soggetto del messaggio MMS.
- Per aggiungere un'immagine o una sequenza video, toccare Insert Picture/Video... (Inserisci Immagine/Video...) e selezionare il file che si vuole allegare.
- Per aggiungere un file audio, toccare Insert Audio... (Inserisci Audio...) e selezionare il file che si vuole allegare. Il file audio sarà visualizzato nel messaggio.
- Per inserire il testo, toccare Insert Text (Inserisci testo) inserire il messaggio. Tutti gli allegati ed il testo saranno visualizzati nella finestra del messaggio.
- 8. Toccare Send (Invia).

#### Rispondere agli MMS

Quando arriva un novo MMS, l'icona del messaggio appare in alto nella schermata principale ed è visualizzato un messaggio d'avviso.

- Toccare Start > Messaging (Messaggistica) > Messages (Messaggi), e poi toccare il menu a discesa nell'angolo in alto a sinistra della schermata della messaggistica.
- 2. Toccare la cartella **MMS** ed appare la cartella Inbox (Posta in arrivo).
- 3. Toccare un messaggio per aprirlo.
- Toccare Menu > Reply (Rispondi) per rispondere al messaggio. Apparirà la finestra del messaggio.
- 5. Attenersi alle istruzioni di **"Creazione dei messaggi MMS" a pagina 36** per comporre la risposta.
- 6. Toccare Send (Invia).

#### Ordinare gli MMS

Gli MMS possono essere ordinati per tipo di messaggio, mittente, data di ricezione e soggetto.

#### Smartphone Acer x960 Guida rapida

Toccare il menu a discesa **Sort by (Ordina per)**, nell'angolo in alto destra della schermata della messaggistica, e selezionare un'opzione dall'elenco.

**Nota:** Fare riferimento ai menu della Guida per altre informazioni sulle opzioni disponibili quando si creano, si risponde e si ordinano gli SMS e gli MMS.

## Posta elettronica

Lo Smartphone Acer x960 usa Outlook Mobile per gestire gli account di posta elettronica. Toccare **Start > Messaging** (Messaggistica) per aprire la finestra della messaggistica. Toccare **Setup E-mail** (Configurazione E-mail) per configurare l'account di posta elettronica.

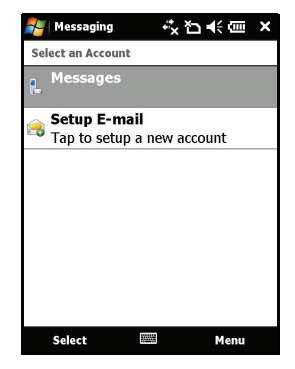

#### Posta elettronica

Inserire l'indirizzo di posta elettronica e la password per configurare l'account. Selezionare se si vuole salvare la password.

Una volta terminato di inserire le informazioni, toccare **Next** (Avanti). Lo Smartphone Acer x960 ha delle definizioni predefinite per una serie di provider comuni e raccomanderà le impostazioni se l'indirizzo di posta elettronica è riconosciuto. Diversamente, lo Smartphone Acer x960 proverà a collegarsi ad Internet per trovare queste impostazioni.

| 🚝 Messaging     | ☆ ひ < □ ● ■        |
|-----------------|--------------------|
| E-mail Setup    | 0                  |
| E-mail address: |                    |
| @               |                    |
|                 |                    |
| Password:       |                    |
|                 |                    |
| Save password   |                    |
| 123 1 2 3 4 5 6 | 7 8 9 0 - = 🕈      |
| Tab q w e r t y | / u l i lo p [ ] ] |
| CAP a s d f g   |                    |
|                 |                    |
| Cancel          | ▲ Next             |

Smartphone Acer x960 Guida rapida

# Capitolo 5: Panoramica della schermata principale

# Introduzione alla schermata principale

Quando si accende lo Smartphone Acer x960, la schermata principale appare subito dopo l'avvio.

La schermata principale è il punto di partenza per navigare nello Smartphone Acer x960. La schermata visualizza le informazioni di stato della connessione, la data e l'ora ed una serie di collegamenti che aiutano ad accedere in modo rapido e semplice alle applicazioni usate di frequente.

Con Acer 3D si può scorrere da lato a lato trascinando il dito o lo stilo verso sinistra o destra (in qualsiasi momento, sarà visibile solo una parte della schermata) per vedere altre icone.

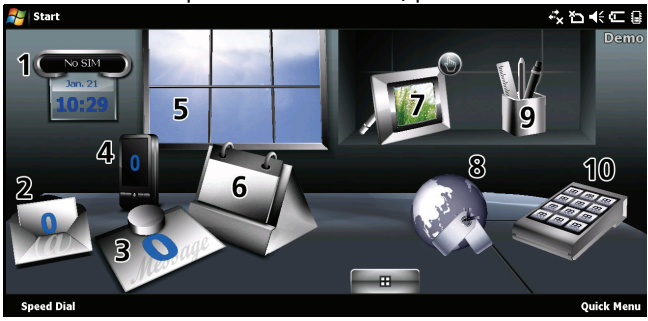

#### Introduzione alla schermata principale

| -       |          |     |         |     |          | ~      |         |
|---------|----------|-----|---------|-----|----------|--------|---------|
| Loccare | un'icona | ner | awviare | IP  | sequenti | tun    | ZIODI.  |
| roccure | anneona  | per | avviare | i C | Jeguenti | T GILL | 210111. |

| Numero | Funzione     | Descrizione                                                                                                    |
|--------|--------------|----------------------------------------------------------------------------------------------------|
| 1      | Orologio     | Visualizza le località impostate sul globo.                                                                                                    |
| 2      | E-mail       | Avvia l'applicazione di posta elettronica;<br>indica anche se ci sono messaggi non letti.                                                                                 |
| 3      | Messaggi     | Avvia l'applicazione di messaggistica; indica anche se ci sono messaggi non letti.                                                                                        |
| 4      | Chiamate     | Apre l'elenco dei numeri composti di recente e delle chiamate senza risposta.                                                                                             |
| 5      | Meteo        | Visualizza le previsioni meteo delle località impostate.                                                                                                    |
| 6      | Calendario   | Aprire il calendario e visualizza gli<br>appuntamenti imminenti.                                                                                                    |
| 7      | Immagini     | Visualizza una presentazione dei contenuti della cartella <i>My pictures (Immagini)</i> .                                                                                 |
| 8      | Segnalibri   | Apre la cartella Favorites (Preferiti).                                                                                                    |
| 9      | Impostazioni | Apre il Toolkit per personalizzare<br>Smartphone Acer x960.                                                                                                    |
| 10     | Programmi    | Apre il <i>Quick Menu (Menu rapido)</i> ; qui si<br>possono impostare i collegamenti per<br>accedere rapidamente alle applicazioni ed ai<br>programmi usati di frequente. |

Le icone possono essere aggiunte o rimosse toccando e tenendo premuto un punto gualsiasi della pagina Acer 3D. Apparirà una scheda che può essere trascinata verso l'alto per mostrare altre funzioni. Toccare e trascinare le icone tra il desktop e a scheda per aggiungerle o rimuoverle. Mentre la scheda è visibile, è

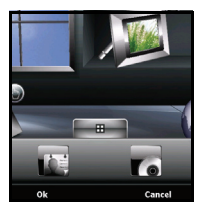

possibile anche spostare le icone sul desktop.

#### Icone di stato

| lcona          | Descrizione                                           | lcona      | Descrizione                                        |
|----------------|-------------------------------------------------------|------------|----------------------------------------------------|
| $\times$       | Nuovo messaggio di<br>posta elettronica, SMS o<br>MMS |            | Chiamate senza risposta<br>o chiamate              |
| X              | Accesso a WLAN<br>disponibile                         |            | Chiamata connesso                                  |
| <b>9</b>       | WLAN connessa                                         | <b>C</b> + | La chiamata è inoltrata                            |
| •••            | Collegato al PC via USB                               | <b>C</b>   | La chiamata è in attesa                            |
| <b>7</b> 11    | Potenza del segnale                                   | <b>*</b>   | Sonoro del sistema<br>attivato                     |
| 7              | Nessun segnale                                        | יםי        | Solo vibrazione, sonoro<br>del sistema disattivato |
| ۲ <sub>×</sub> | Antenna disattivata (il<br>telefono è disattivato)    | <b>■</b> × | Tutto il sonoro del<br>sistema è disattivato       |
| <b>Y</b> !     | Nessun servizio di<br>telefonia                       |            | Indicatore batterie                                |
| 6              | Chiamata in arrivo                                    | <u>_!</u>  | Avviso batteria scarica                            |
| G              | GPRS disponibile                                      | ு          | La batteria si sta<br>caricando                    |
| 3G             | Rete 3G disponibile                                   | 3G         | 3G collegata                                       |
| G              | GPRS connesso                                         | Ε          | EDGE disponibile                                   |
| 9+<br>+-       | EDGE collegato                                        | ⊟<br>t÷    | Sincronizzazione su<br>EDGE                        |

#### Personalizzare le impostazioni di base

| lcona  | Descrizione                        | lcona            | Descrizione                      |
|--------|------------------------------------|------------------|----------------------------------|
| Н      | Rete HSDPA/HSUPA<br>disponibile    | ll. <sup>©</sup> | HSDPA/HSUPA connesso             |
| <br>+→ | Sincronizzazione su<br>HSDPA/HSUPA | 8                | Auricolare Bluetooth<br>connesso |

#### Tornare alla schermata principale

Si può tornare alla schermata principale da qualsiasi applicazione toccando **Start > Today (Oggi)**, oppure premendo il tasto 🛆.

## Personalizzare le impostazioni di base

#### Impostazione di data e ora

Per impostare data e ora, toccare **Start** > **Settings (Impostazioni)** > **Clock & Alarms (Orologio e allarmi)** > scheda **Time (Ora)**.

Toccare **Home** e selezionare il fuso orario dal menu a discesa. Impostare l'ora toccando la freccia su e giù. Selezionare la data dal n calendario a discesa.

Al termine, toccare **OK** oppure premere il tasto **OK**. Apparirà un messaggio di conferma. Toccare **Yes (Si)** per salvare le impostazioni.

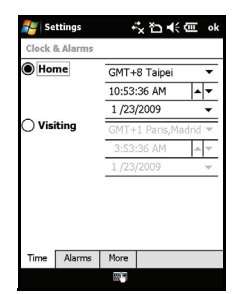

#### Personalizzare lo Smartphone Acer x960

Si possono inserire delle informazioni personali per identificare facilmente lo Smartphone Acer x960. Questa operazione è particolarmente utile nel caso il dispositivo sia perso o rubato. Per inserire le informazioni del proprietario, toccare Start > Settings (Impostazioni) > Owner Information (Informazioni proprietario).

#### Personalizzare le impostazioni di base

Inserire il nome insieme a qualsiasi altra informazione che si vuole archiviare.

Toccare la scheda **Notes (Note)** per aggiungere altre note.

Toccare la scheda **Options (Opzioni)** per configurare come saranno visualizzate queste informazioni.

Toccare OK per confermare e salvare.

| 🚝 Setting                     | ° #2⊀@        | ok             |
|-------------------------------|---------------|----------------|
| Owner Info                    | rmation       |                |
| Name:<br>Company:<br>Address: |               |                |
| Telephone:<br>E-mail:         |               |                |
| Identification                | Notes Options | - <b>i</b> + i |

#### Assegnare un nome allo Smartphone Acer x960

Lo Smartphone Acer x960 usa un nome per identificarsi quando è collegato ad altri computer. Per specificare un nome, toccare Start > Settings (Impostazioni) > scheda System (Sistema) > About (Informazioni) > Device ID (ID dispositivo).

Inserire un nome per il dispositivo. Aggiungere una descrizione, se necessario.

Toccare **OK** oppure premere il tasto **OK** per confermare e salvare.

#### Cambiare i temi

L'aspetto del desktop dello Smartphone Acer x960 può essere modificato selezionando temi diversi.

- 1. Toccare Start > Settings (Impostazioni) > scheda Personal (Personale) > Today (Oggi).
- 2. Selezionare un tema dall'elenco.
- 3. Se si vuole selezionare un'immagine da usare come sfondo, toccare **Browse (Sfoglia)** e selezionare l'immagine, poi toccare la casella **Use this picture as the background (Usa immagine come sfondo)**.
- 4. Toccare la scheda Items (Elementi).

| 背 Settings                                                                                                    | #™∎ €® ok                                                           |
|----------------------------------------------------------------------------------------------------|---------------------------------------------------------------------|
| About                                                                                                    |                                                                     |
| Your device uses this in<br>itself to other computer<br>starts with a letter and<br>characters _, A-Z, or 0-9 | formation to identify<br>s. Enter a name that<br>contains the<br>9. |
| Device name: Acer                                                                                             | -X960                                                               |
| Description:                                                                                                  |                                                                     |
| Version Device ID Cop                                                                                         | wrights                                                             |

#### Personalizzare le impostazioni di base

- Selezionare gli elementi che si vogliono visualizzare nella schermata principale. Si può anche specificare un intervallo, scaduto il quale la schermata principale accede alla modalità di Standby.
- 6. Toccare **OK** per confermare e salvare.

## Capitolo 6: Utilizzo della fotocamera

Lo Smartphone Acer x960 è dotato di una fotocamera VGA. 300.000 pixel, montata sulla parte frontale dell'unità, e di una fotocamera digitale 3,2 megapixel montata sulla parte posteriore. Questa sezione dà tutte le istruzioni dettagliate per acquisire foto e video con lo Smartphone Acer x960.

Per attivare la fotocamera, premere il tasto fotocamera, oppure andare su Start > Programs (Programmi) > Multimedia > Camera (Fotocamera).

## Icone ed indicatori della fotocamera

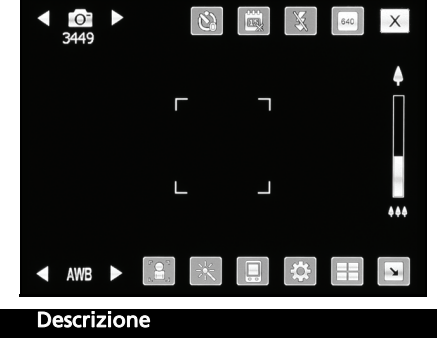

lcona

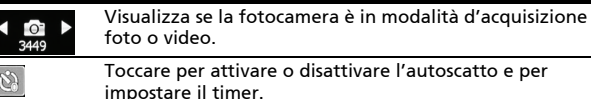

#### Icone ed indicatori della fotocamera

| lcona   | Descrizione                                                                                                    |  |
|---------|----------------------------------------------------------------------------------------------------|--|
|         | Toccare per stampare la data e l'ora sulla foto.                                                                                                    |  |
| X       | Toccare per attivare o disattivare il flash.                                                                                                    |  |
| 640     | Toccare per impostare la risoluzione richiesta.                                                                                                    |  |
| X       | Toccare per uscire e tornare alla schermata precedente.                                                                                                    |  |
| AWB ►   | Indica la modalità di bilanciamento del bianco. Usare i<br>comandi del volume per cambiare il bilanciamento del<br>bianco.                                                                                                    |  |
|         | Toccare per passare tra la fotocamera frontale e posteriore.                                                                                                    |  |
| <u></u> | Toccare per applicare un effetto:                                                                                                    |  |
|         | <ul> <li>Normal (Normale) – Nessun effetto applicato.</li> <li>Grey Scale (Scala di grigi) – Acquisisce<br/>fotografie in bianco e nero.</li> <li>Negative (Negativo) – Usa i colori negativi<br/>quando acquisisce le foto.</li> <li>Artistic Painting (Dipinto artistico) – La foto<br/>sembra essere dipinta.</li> <li>Emboss (Rilievo) – Alla foto è dato un aspetto<br/>in rilievo.</li> <li>Sepia (Seppia) – Alla foto è dato un aspetto<br/>color seppia.</li> <li>Silhouette – La foto appare come una<br/>silhouette.</li> <li>Mirror (Specchio) – Il soggetto è specchiato.</li> </ul> |  |
|         | Selezione della posizione d'archiviazione.                                                                                                    |  |
| \$      | Toccare per accedere alla pagina delle impostazioni avanzate.                                                                                                    |  |
|         | Apre l'album per vedere delle miniature delle foto e dei video archiviati.                                                                                                    |  |
|         | Toccare per visualizzare meno icone sullo schermo.                                                                                                    |  |

#### Fotografare

#### Icona Descrizione

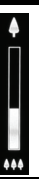

Far scorrere per ingrandire o ridurre quando si fotografa. Per zoomare, si possono premere anche i tasti direzionali del tasto di navigazione.

## Fotografare

- 1. Inquadrare il soggetto e tenere fermo lo Smartphone Acer x960.
- 2. Regolare le impostazioni necessarie, come luminosità e scenario. Usare il dispositivo di scorrimento su schermo per ingrandire o ridurre.
- 3. Eseguire una mezza pressione del tasto fotocamera finché l'immagine è messa a fuoco. Premere completamente il tasto per acquisire la foto.

## Acquisizione di un video

- 1. Inquadrare il soggetto e tenere fermo lo Smartphone Acer x960.
- 2. Regolare le impostazioni necessarie, come luminosità e scenario.
- Eseguire una mezza pressione del tasto fotocamera finché l'immagine è messa a fuoco. Premere completamente il tasto per avviare la registrazione. Eseguire una mezza pressione del tasto otturatore in qualsiasi momento per mettere di nuovo a fuoco.
- 4. Premere completamente il tasto otturatore per terminare la registrazione.

#### Opzioni per le foto ed i video

#### Formati supportati

Sono supportati i seguenti formati di file:

| Тіро     | Formati    |
|----------|------------|
| Immagine | JPEG e BMP |
| Video    | 3GP        |

## Salvare le foto e i video in una scheda micro SD

Toccare Start > File Explorer (Esplora file) > My Documents (Documenti) > My Pictures (Immagini) (o My Videos (Video)). Toccare e tenere premuto il file che si vuole salvare nella scheda micro SD, selezionare Copy (Copia) o Cut (Taglia) dal menu a comparsa.

Da **File Explorer (Esplora file)** navigare alla scheda micro SD, toccare e tenere premuta la cartella nella quale si vuole salvare l'immagine/il video e selezionare **Paste (Incolla)** dal menu a comparsa.

## Opzioni per le foto ed i video

Dopo l'acquisizione, la foto o il video è salvato automaticamente.

Nota: Le posizioni predefinite per salvare e foto ed i video sono rispettivamente My Documents (Documenti) / My Pictures (Immagini) e My Documents (Documenti) /My Videos (Video). Queste possono essere modificare nella pagina Settings (Impostazioni).

#### Opzioni per le foto ed i video

Toccare l'icona Album e selezionare la foto da visualizzare. Toccare la foto per visualizzare le icone delle opzioni.

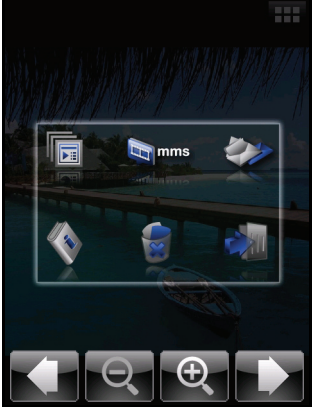

Da questa interfaccia si può avviare una presentazione di tutte le immagini della cartella, inviare la foto corrente ad un contatto come un messaggio MMS o di posta elettronica, visualizzare le informazioni dell'immagine, eliminare l'immagine o tornare alla visualizzazione miniature.

Si può anche ingrandire o ridurre l'immagine ed andare al file precedente o successivo.

#### Modificare le foto

Le foto salvate possono essere ritagliate o ruotate.

- 1. Toccare Start > Programs (Programmi) > Pictures & Videos (Immagini e video).
- 2. Tutte le foto ed i video sono visualizzati come miniature. Selezionare una foto da modificare.
- 3. Toccare Menu per visualizzare l'elenco delle opzioni di modifica.

#### Opzioni per le foto ed i video

Smartphone Acer x960 Guida rapida

## Capitolo 7: Operazioni avanzate

## Uso dello Smartphone Acer x960 in modalità Flight (Aereo)

Si può impostare la modalità Flight (Aereo) per disattivare la funzione telefono, Bluetooth e WLAN ed usare lo Smartphone Acer x960 come un palmare durante un volo. Verificare se la compagnia aerea lo consente.

Alcune compagnie aeree possono mettere a disposizione servizi Internet wireless a bordo, ai quali si può avvedere usando la funzione WLAN. Controllare prima della partenza se questo servizio è disponibile sul volo.

Spegnere lo Smartphone Acer x960 durante il decollo e l'atterraggio perché può interferire con i sistemi elettronici di bordo.

#### Accedere alla modalità Flight (Aereo):

1. Accedere a Comm. Manager (Gestione comunicazioni) (fare riferimento a **"Gestione comunicazioni" a pagina 54**).

 Toccare Flight Mode On (Modalità Aereo Attiva) per disattivare tutte le funzioni telefono, Bluetooth e WLAN.

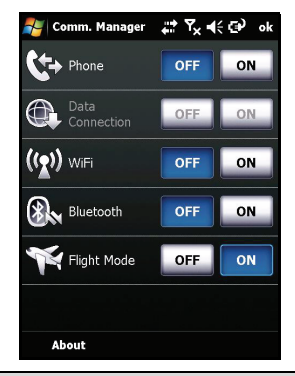

Suggerimento: Tenere premuto per cinque secondi per uscire dalla modalità Flight (Aereo) e riattivare le connessioni wireless (nota: saranno riattivate solo le connessioni che erano state abilitate prima di accedere alla modalità Flight (Aereo)).

## Gestione comunicazioni

54

Lo Smartphone Acer x960 è dotato di funzione telefono, Bluetooth e WLAN. Questa sezione spiega come attivare e configurare le impostazioni di base di connessione telefonica, Bluetooth e rete wireless (WLAN) usando la schermata Comm. Manager (Gestione comunicazioni).

#### Uso della Gestione comunicazioni

Per accedere a Comm. Manager (Gestione comunicazioni), toccare una qualsiasi delle icone di comunicazione in alto sullo schermo, oppure toccare **Start > Programs (Programmi) > Comm. Manager (Gestione comunicazioni)**.

#### Attivazione e disattivazione delle connessioni

Nella finestra Comm. Manager (Gestione comunicazioni) si può scegliere di attivare una o tutte le connessioni.

L'icona di ciascuna connessione sarà evidenziata quando è attivata.

# Regolazione delle impostazioni di connessione

Questa sezione spiega come regolare impostazioni dettagliate della connessione telefonica, wireless e Bluetooth.

#### Connessioni telefoniche

Dopo avere installato una SIM, lo Smartphone Acer x960 rileverà automaticamente l'operatore di rete.

Per tutte le impostazioni de telefono, toccare **Settings (Impostazioni)** > **Phone (Telefono)**. Qui si possono regolare le impostazioni di suoneria, protezione, servizi, rete e CB (Cell Broadcast).

## Regolazione delle impostazioni di connessione telefonica

Si può usare la procedura Connection Wizard (Connessione guidata) per configurare il paese e le impostazioni di rete, come anche creare connessioni personalizzate.

- 1. Toccare Start > Settings (Impostazioni) > scheda Connections (Connessioni) > Connection Wizard (Connessione guidata).
- 2. Selezionare il paese e l'operatore di rete dagli elenchi.
- 3. Toccare **OK** per confermare e salvare.

Toccare **Search (Cerca)**, per rilevare automaticamente queste impostazioni.

Toccare **Edit (Modifica)** per modificare i parametri di rete. Dopo avere completato tutte le impostazioni, toccare **OK** per confermare e salvare.

#### Regolazione delle impostazioni di connessione

## Creazione e modifica di nuove connessioni telefoniche

Se il paese non è nell'elenco, oppure se si vuole creare una connessione GPRS o CSD personalizzata, fare riferimento a "Creating a new connection" (Creazione di una nuova connessione telefonica) nei menu della Guida di Phone Data Manager (Gestione dati telefono)per informazioni dettagliate sul da farsi.

#### Selezione della rete

Lo Smartphone Acer x960 può essere impostato per rilevare la rete automaticamente o per impostarla manualmente.

#### Rilevazione automatica della rete:

- Toccare Start > Settings (Impostazioni) > Phone (Telefono) > scheda Network (Rete).
- 2. Selezionare Automatic (Automatica) nell'elenco Network Selection (Selezione rete).
- 3. Toccare Find Network (Trova rete). La rete sarà rilevata automaticamente.

#### Selezione manuale della rete:

- Toccare Start > Settings (Impostazioni) > Phone (Telefono) > scheda Network (Rete).
- Selezionare Manual (Manuale) nell'elenco Network Selection (Selezione rete). Sarà visualizzato un elenco delle reti disponibili.
- 3. Selezionare una rete dall'elenco e toccare **OK**.

Quando la rete corrente non è disponibile, toccare **Select** (Selezione) per selezionare un'altra rete da usare.

Nota: Rivolgersi all'operatore di rete se si hanno problemi per ottenere i numeri della segreteria telefonica e del centro SMS.

#### Regolazione delle impostazioni delle reti wireless

#### Connessioni reti wireless (WLAN)

Lo Smartphone Acer x960 può essere usato per collegarsi ad una WLAN (Wireless Local Area Network ) per scambiare informazioni tra il PC o la rete ed accedere ad Internet.

Se ci sono a disposizione più WLAN, lo Smartphone Acer x960 suggerirà di scegliere una rete quando si attiva la funzione WLAN. Selezionare una rete e specificare se sarà usata principalmente per **Work (Lavoro)** o **The Internet (Internet)**. Lo Smartphone Acer x960 salverà le impostazioni e si collegherà alla rete scelta.

#### Gestione energetica wireless

Quando attivate, le connessioni wireless consumano una quantità considerevole d'energia della batteria, quindi si raccomanda di personalizzare le opzioni di gestione energetica per ottenere il massimo dalla batteria.

**Nota:** Quando la percentuale di carica della batteria è inferiore al 20 %, apparirà un messaggio d'avviso che chiede se si vuole continuare ad usare le funzioni wireless.

Si possono creare, visualizzare e modificare tutte le reti wireless disponibili in zona e si possono configurare le impostazioni della scheda di rete.

#### Visualizzare le reti wireless

- Toccare Start > Settings (Impostazioni) > scheda Connections (Connessioni) > Wi-Fi > scheda Wireless .
- 2. Scorrere nell'elenco per visualizzare tutte le reti disponibili.
- 3. Toccare l'elenco Networks to access (Reti a cui accedere) per ordinare le connessioni per: All available (Tutte le reti disponibili), Only access points (Solo punti d'accesso) o Only computer-to-computer (Solo PC a PC).

#### Creazione di connessioni di rete wireless

- Toccare Start > Settings (Impostazioni) > scheda Connections (Connessioni) > Wi-Fi > scheda Wireless.
- 2. Nell'elenco, toccare Add New... (Aggiungi nuovo...).
- 3. Inserire tutte le informazioni necessarie per configurare la rete wireless. Fare riferimento ai menu della Guida per aiuto sulle schermate di configurazione di ciascuna impostazione.

#### Modifica delle connessioni di rete wireless

- Toccare Start > Settings (Impostazioni) > scheda Connections (Connessioni) > Wi-Fi > scheda Wireless.
- 2. Selezionare una connessione dall'elenco.
- 3. Toccare Menu > Edit (Modifica).
- Inserire tutte le informazioni necessarie per configurare la rete wireless. Fare riferimento ai menu della Guida per aiuto sulle schermate di configurazione di ciascuna impostazione.

#### Regolazione delle impostazioni della scheda di rete

- Toccare Start > Settings (Impostazioni) > scheda Connections (Connessioni) > Wi-Fi scheda Network Adapters (Scheda di rete).
- 2. Selezionare una scheda di rete nell'elenco.
- 3. Toccare Edit (Modifica).
- 4. Selezionare se usare un indirizzo IP assegnato dal server oppure se inserire un indirizzo IP specifico.
- 5. Toccare **OK** per confermare e salvare.

## Regolazione delle impostazioni Bluetooth

Si possono creare e regolare connessioni Bluetooth, impostazioni d'accessibilità e dei servizi per ottenere il massimo dalle funzioni Bluetooth dello Smartphone Acer x960.

#### Connessioni Bluetooth

Si può usare Bluetooth per scambiare le informazioni tra lo Smartphone Acer x960 ed altri dispositivi mobile.

Per tutte le impostazioni Bluetooth, toccare **Settings** (Impostazioni) > Bluetooth in Comm. Manager (Gestione comunicazioni). Qui si possono regolare i profili Bluetooth, lo stato, l'accessibilità e le impostazioni dei servizi. Si possono anche vedere le informazioni sulla versione.

#### Creazione di nuove connessioni Bluetooth

Il modo più semplice per impostare e configurare una nuova connessione Bluetooth è si usare Bluetooth Manager (Gestione Bluetooth).

- Toccare Start > Settings (Impostazioni) > scheda Connections (Connessioni) > Bluetooth > scheda Devices (Dispositivi).
- Toccare Add new device... (Aggiungi nuovo dispositivo...). Lo Smartphone Acer x960 cercherà i dispositivi nell'area di copertura.
- 3. Selezionare il dispositivo a cui ci si vuole collegare.
- 4. Toccare **Next (Avanti)** e seguire le istruzioni su schermo per configurare la connessione.

#### Regolare la visibilità Bluetooth

- 1. Toccare Start > Settings (Impostazioni) > scheda Connections (Connessioni) > Bluetooth > scheda Mode (Modalità).
- 2. Selezionare se attivare **On** o disattivare **Off** la funzione Bluetooth e se il dispositivo deve essere visibile agli altri dispositivi.
- 3. Toccare **OK** per confermare e salvare.

#### Impostazione delle porte COM

- Toccare Start > Settings (Impostazioni) > scheda Connections (Connessioni) > Bluetooth > scheda COM Ports (Porte COM).
- 2. Seguire le istruzioni su schermo per registrare il dispositivo Bluetooth connesso come una porta COM effettiva.

### Impostazioni del telefono

Quando si installa la SIM, molte impostazioni dello Smartphone Acer x960 sono configurate automaticamente. Il dispositivo comunicherà col provider ed otterrà

automaticamente tutte le impostazioni necessarie, come nome della rete, numero della segreteria telefonica e del centro SMS.

Queste impostazioni possono essere visualizzate e modificate, se necessario, usando la schermata Phone Settings (Impostazioni telefono).

Toccare Start > Settings (Impostazioni) > scheda Personal (Personale) > Phone (Telefono).

### Configurazione delle opzioni chiamante

Si possono configurare alcune opzioni chiamante per controllare le chiamate in arrivo ed in uscita.

Bloccare chiamate in arrivo ed in uscita usando il blocco chiamata; scegliere a chi mostrare la propria identità con l'ID chiamante; specificare un numero a cui inoltrare le chiamate usando l'inoltro chiamata; scegliere di essere avvisati se c'è una chiamata in arrivo usando l'avviso di chiamata.

#### Impostazione dell'ID chiamante

- 1. Toccare Start > Settings (Impostazioni) > scheda Personal (Personale) > scheda Services (Servizi).
- 2. Selezionare Caller ID (ID chiamante) nell'elenco e toccare Get Settings (Ottieni impostazioni).
- 3. Selezionare a chi fornire l'ID chiamante.
- 4. Toccare **OK** oppure premere il tasto **OK** per confermare e salvare.

#### Impostazione dell'inoltro chiamata

1. Toccare Start > Settings (Impostazioni) > scheda Personal (Personale) > scheda Services (Servizi).

- 2. Selezionare Call Forwarding (Inoltro chiamata) nell'elenco e toccare Get Settings (Ottieni impostazioni).
- 3. Specificare se inoltrare tutte le chiamate oppure se inoltrare solo in certe condizioni. Toccare le caselle per selezionare le opzioni volute ed inserire i numeri ai quali saranno inoltrate le chiamate.
- 4. Toccare **OK** oppure premere il tasto **OK** per confermare e salvare.

#### Impostazione dell'avviso di chiamata

- 1. Toccare Start > Settings (Impostazioni) > scheda Personal (Personale) > scheda Services (Servizi).
- 2. Selezionare **Call Waiting (Avviso di chiamata)** nell'elenco e toccare **Get Settings (Ottieni impostazioni)**.
- 3. Selezionare se essere avvisati quando c'è una chiamata in attesa.
- 4. Toccare OK oppure premere il tasto OK per confermare e salvare.

**Nota:** Fare riferimento ai menu della Guida per altre informazioni dettagliate sulla regolazione delle impostazioni.

## Scegliere un profilo ed una suoneria

Un profilo contiene impostazioni per la notifica degli avvisi, il volume del dispositivo, il tipo ed il volume della suoneria.

 Toccare Start > Programs (Programmi) > Phone (Telefono) > Sound Profiles (Profili sonori). Ci sono tre profili:

| Profilo                 | Descrizione                                                                                             |
|-------------------------|----------------------------------------------------------------------------------------------------|
| Normal<br>(Normale)     | Il profilo predefinito. Le suonerie sono impostate sul livello medio.                                   |
| Vibrate<br>(Vibrazione) | Intesi per un uso discreto. Le suonerie sono disattivate e il dispositivo è impostato sulla vibrazione. |
| Silent<br>(Silenzioso)  | Le suonerie e la vibrazione sono disattivate.                                                           |

- Selezionare un profilo ed usare gli elenchi ed i dispositivi di scorrimento per regolare le impostazioni e personalizzare il profilo.
- 3. Toccare **Advance (Avanzate)** per impostare altre opzioni di ciascun profilo.
- 4. Toccare **OK** oppure premere il tasto **OK** per confermare e salvare.

## Gestione dei contatti

Lo Smartphone Acer x960 è dotato di una rubrica che permette di salvare i contatti o nella memoria interna o nella SIM.

In questa sezione sono spiegate anche altre opzioni, a cui si accede usando il menu Contact (Contatti).

#### Aggiungere e modificare i contatti

Ci sono due modi per aggiungere un nuovo contatto:

- 1. Inserire il numero d telefono nella schermata Phone (Telefono).
- 2. Toccare Menu > Save to Contacts (Salva su contatti).
- Toccare <New Contact (Nuovo contatto) > e selezionare SIM Contact (Contatto SIM) o Outlook Contact (Contatto di Outlook).
- 4. Inserire le informazioni necessarie.
- 5. Toccare la scheda **Notes (Note)** per inserire informazioni aggiuntive del contatto.
- 6. Toccare **OK** per salvare.

Si può scegliere se salvare i contatti direttamente nella SIM. Questo è utile se si usa la SIM su più telefoni e si vuole avere la rubrica sempre sotto mano.

**Nota:** Quando si crea un contatto SIM si può inserire solo il nome ed il numero di telefono del contatto. Se sono necessarie più informazioni, creare un contatto normale.

#### Modifica dei contatti

- 1. Toccare Start > Contacts (Contatti).
- 2. Toccare il contatto che si vuole modificare.
- 3. Toccare Menu > Edit (Modifica).
- 4. Modificare le informazioni del contatto e poi toccare **OK** per salvare.

#### Spostare i contatti

I contatti archiviati nella memoria interna possono essere spostati sulla SIM, e viceversa.

#### Spostare un contatto dalla memoria interna alla SIM

Nota: Lo spostamento di un contatto dalla memoria interna alla SIM interessa solo il nome ed in numero di telefono del contatto. I nomi lunghi più di 14 caratteri saranno troncati.

- Premere il tasto destro su schermo Contacts (Contatti) oppure toccare Start > Contacts (Contatti).
- 2. Toccare il contatto della memoria interna che si vuole salvare.
- 3. Toccare Menu > Copy Contact (Copia contatto) > To SIM (Su SIM).
- 4. Modificare le informazioni come necessario.
- 5. Toccare **OK** oppure premere il tasto **OK** per salvare il contatto sulla SIM.

Spostare un contatto dalla SIM alla memoria interna

- 1. Toccare Start > Contacts (Contatti).
- 2. Toccare il contatto SIM che si vuole salvare.
- 3. Toccare Menu > Copy Contact (Copia contatto) > To Contacts (Su Contatti).
- 4. Modificare le informazioni come necessario.
- 5. Toccare **OK** oppure premere il tasto **OK** per salvare il contatto nella memoria interna.

#### Invio dei contatti usando SMS o la trasmissione

I dettagli dei contatti possono essere inviati ad altri telefoni usando SMS o la trasmissione.

#### Invio dei contatti usando SMS

- 1. Toccare Start > Contacts (Contatti).
- 2. Selezionare un contatto.
- 3. Toccare Menu > Send Contact (Invia contatto) > Messages (Messaggi).
- 4. Selezionare le informazioni del contatto che si vogliono inviare e toccare **Done (Eseguito)**.
- 5. Specificare un destinatario e toccare Send (Invia).

#### Invio dei contatti usando la trasmissione

- 1. Toccare Start > Contacts (Contatti).
- 2. Selezionare un contatto.
- 3. Toccare Menu > Send Contact (Invia contatto) > Beam (Trasmetti).
- 4. Selezionare il dispositivo Bluetooth a cui inviare il contatto.
- 5. Toccare Send (Invia).

#### Eliminare i contatti

Per liberare spazio della memoria interna o della SIM, si possono eliminare i contatti della rubrica.

- 1. Toccare Start > Contacts (Contatti).
- 2. Selezionare un contatto.
- 3. Toccare Menu > Delete Contact (Elimina contatto).
- 4. Toccare Yes (Si) per eliminare definitivamente il contatto.

#### Collegamento al PC ed installazione del software

## Assegnare una suoneria specifica ed un'immagine ai contatti

Si può assegnare una suoneria specifica ed un'immagine ad un contatto particolare così da riconoscerlo facilmente quando chiama.

- 1. Toccare Start > Contacts (Contatti).
- Toccare il contatto al quale si vuole assegnare una suoneria/ immagine.
- 3. Toccare Menu > Edit (Modifica).
- Toccare Select a picture... (Selezione immagine...) per aprire My Pictures (Immagini). Toccare l'immagine voluta per assegnarla al contatto.
- Scorrere a Ringtone (Suoneria) e toccare il campo. Selezionare una suoneria dall'elenco a discesa.
- 6. Toccare **OK** oppure premere il tasto **OK** per confermare e salvare.

## Collegamento al PC ed installazione del software

Si può usare Microsoft ActiveSync (su Windows XP) o Windows Mobile Device Center (su Windows Vista) per sincronizzare le informazioni del computer con quelle dello Smartphone Acer x960, confrontando ed aggiornando i dati su entrambi i lati. Questo serve come backup nel caso succeda qualcosa allo Smartphone Acer x960.

## Collegamento al PC

Il cavo di sincronizzazione USB mini permette di sincronizzare le informazioni dello Smartphone Acer x960 con i dati del computer usando ActiveSync.

#### Altre funzioni

Collegare il cavo di sincronizzazione USB mini al connettore USB mini dello Smartphone Acer x960. Collegare il connettore USB client ad una porta USB disponibile del computer.

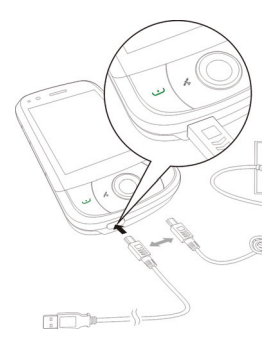

### Configurazione delle impostazioni USB a PC

Si può abilitare la funzione rete avanzata per migliorare la connessione USB a PC, nel caso si riscontrino problemi di sincronizzazione dei dati con ActiveSync.

- Toccare Start > Settings (Impostazioni) > scheda Connections (Connessioni) > USB to PC (USB a PC).
- 2. Selezionare la casella Enable advanced network functionality (Abilita funzione rete avanzata) per abilitare.
- 3. Toccare **OK** oppure premere il tasto **OK** per confermare e salvare.

## Altre funzioni

### Gestione del calendario

Con la funzione calendario si possono impostare appuntamenti e promemoria.
### Impostazione di un nuovo appuntamento:

- 1. Toccare Start > Calendar (Calendario).
- 2. Toccare Menu > New Appointment (Nuovo appuntamento).
- 3. Inserire le informazioni dell'appuntamento e la frequenza del promemoria.
- 4. Toccare **OK** oppure premere il tasto **OK** per confermare e salvare.

Per modificare un appuntamento, toccare la voce e poi toccare Edit (Modifica) per aprire la schermata dell'appuntamento.

## Creazione delle attività

Le attività possono essere impostate per ricordare cose specifiche da fare e la data entro cui devono essere completate.

### Creazione di un nuova attività

- 1. Toccare Start > Programs (Programmi) > Tasks (Attività).
- 2. Toccare Menu > New Task (Nuova attività).
- Inserire tutte le informazioni dell'attività, data d'inizio e data di completamento e la frequenza del promemoria.
- 4. Toccare OK oppure premere il tasto OK per confermare e salvare.

Per modificare una attività, toccare la voce e poi toccare **Edit** (Modifica) per aprire la schermata dell'attività.

Nota: Per ulteriori informazioni sulle altre opzioni disponibili nelle schermate del calendario e delle attività, fare riferimento ai menu della Guida.

# Navigazione su Internet

Per navigare su Internet con lo Smartphone Acer x960, è necessario eseguire il collegamento ad una rete 3G o wireless oppure ad un computer con connessione ad Internet usando ActiveSync.

Toccare Start > Internet Explorer per aprire il browser. Per regolare le impostazioni del browser, toccare Menu > Tools (Strumenti) > Options (Opzioni).

## Uso di Windows Media Player

Si può usare Windows Media Player per seguire i video acquisiti con lo Smartphone Acer x960 come anche altri file multimediali, come i file MP3.

Sono supportati i seguenti formati:

| Тіро  | Formati            |
|-------|--------------------|
| Audio | WMA, MP3, WAV, AAC |
| Video | WMV                |

Riproduzione di file video o audio

- 1. Toccare Start > Programs (Programmi) > File Explorer (Esplora file).
- 2. Trovare il file da riprodurre e toccarlo una volta per eseguirlo con Windows Media Player.

### Avvio di Windows Live:

- 1. Toccare Start > Programs (Programmi) > Windows Live.
- 2. Accedere con l'indirizzo di posta elettronica e la password ed appare l'elenco dei contatti.

### Personalizzare lo Smartphone Acer x960

Questa sezione spiega tutte le impostazioni che possono essere regolate nella scheda **Personal (Personale)** della schermata **Settings (Impostazioni)**.

### Regolazione del volume

Per regolare il volume, toccare ∢< in alto nella schermata principale. Appare il controllo del volume.

- Usare i dispositivi in alto per regolare volume della suoneria.
- Usare i dispositivi in basso per regolare volume del sistema.
- Usare le icone in alto nella schermata per attivare tutto il sonoro, impostare la vibrazione o disattivare tutto il sonoro.
- Se si regola il volume durante una chiamata, sarò regolato il volume dell'altoparlante.

### Configurazione dei programmi del menu Start

Si possono scegliere i programmi usati più di frequente e mettere i loro collegamenti nel menu Start.

- 1. Toccare Start > Settings (Impostazioni) > scheda Personal (Personale) > Menus (Menu).
- 2. Selezionare dall'elenco i programmi da mettere nel menu Start.
- 3. Toccare **OK** per confermare e salvare.

### Configurazione di suoni e notifiche

Si possono specificare dei suoni per determinati eventi o quando sono eseguite certe azioni.

- Toccare Start > Settings (Impostazioni) > scheda Personal (Personale) > Sounds & Notifications (Suoni e notifiche) > scheda Sounds (Suoni).
- Selezionare di abilitare i suoni per eventi o programmi. Si può anche specificare di abilitare i suoni quando si tocca lo schermo o si premono i tasti.
- 3. Toccare la scheda Notifications (Notifiche).
- 4. Selezionare un evento dall'elenco e sono visualizzate le opzioni per quell'evento.
- 5. Regolare le impostazioni.

- 6. Ripetere le istruzioni del punto 4 e 5 per regolare le opzioni di notifica per altri eventi.
- 7. Toccare **OK** oppure premere il tasto **OK** per confermare e salvare.

# Configurazione delleimpostazioni dell'illuminazione

Si può specificare l'aspetto e le condizioni per le quali l'illuminazione dello schermo sarà attivata o disattivata.

- 1. Toccare Start > Settings (Impostazioni) > scheda System (Sistema) > Backlight (Illuminazione) > scheda Battery Power (Alimentazione batteria).
- 2. Selezionare l'intervallo di tempo che deve trascorrere per attivare e disattivare l'illuminazione quando lo Smartphone Acer x960 usa la batteria.
- 3. Toccare la scheda **External Power (Alimentazione esterna)**. Selezionare l'intervallo di tempo che deve trascorrere per attivare e disattivare l'illuminazione quando lo Smartphone Acer x960 usa l'alimentazione esterna.
- Toccare la scheda Backlight Level (Livello luminosità). Regolare il livello di luminosità dell'illuminazione e le opzioni di selezione del livello automatico.
- 5. Toccare **OK** per confermare e salvare.

**Nota:** Le impostazioni dell'illuminazione influenzano sostanzialmente la durata della batteria. Configurare queste impostazioni con attenzione per assicurarsi di ottenere il massimo dalla batteria.

### Gestione dei certificati del sistema

I certificati del sistema sono usati per identificare lo Smartphone Acer x960 su altri sistemi.

Toccare Start > Settings (Impostazioni) > scheda System (Sistema) > Certificates (Certificati) per vedere tutti i certificati.

### Impostazione dell'orologio e degli allarmi

Si può impostare l'ora corrente per due località e si possono impostare più allarmi.

Fare riferimento **"Impostazione di data e ora" a pagina 44** per informazioni su come impostare data e ora.

### Impostazione degli allarmi

- 1. Toccare Start > Settings (Impostazioni) > scheda System (Sistema) > Clock & Alarms (Orologio e allarmi).
- 2. Toccare la casella per attivare un allarme.
- 3. Toccare la scheda **Alarms (Allarmi) Description (Descrizione)** ed inserire il nome dell'allarme.
- 4. Selezionare il giorno e l'ora per l'allarme.
- 5. Toccare **OK** oppure premere il tasto **OK** per confermare e salvare.

### Regolare il volume del microfono

Si può regolare il livello del volume del microfono e si può attivare la funzione AGC (Automatic Gain Control).

- 1. Toccare Start > Settings (Impostazioni) > scheda System (Sistema) > Microphone (Microfono).
- 2. Spostare il dispositivo di scorrimento per regolare il volume del microfono.
- 3. Toccare **OK** oppure premere il tasto **OK** per confermare e salvare.

### Configurazione delle impostazioni internazionali

Si possono regolare le impostazioni internazionali per numero, valuta, formato di data e ora per adattarle a quelle del paese.

1. Toccare Start > Settings (Impostazioni) > scheda System (Sistema) > Regional Settings (Impostazioni internazionali).

- Toccare le schede Region (Zona), Number (Numero), Currency (Valuta), Date (Data) e Time (Ora) per visualizzare le informazioni della propria zona. Regolare se necessario.
- 3. Toccare **OK** oppure premere il tasto **OK** per confermare e salvare.

### Opzioni di risparmio energetico

- Toccare Start > Settings (Impostazioni) > scheda System (Sistema) > Power (Alimentazione) > scheda Advanced (Avanzate).
- Selezionare l'intervallo passato il quale lo Smartphone Acer x960 si spegne se non è in uso. Si possono specificare due intervalli: uno quando è usata la batteria, l'altro quando è usata l'alimentazione esterna.

### Visualizzare lo stato d'alimentazione

Toccare Start > Settings (Impostazioni) > scheda System (Sistema) > Power (Alimentazione) > scheda Battery (Batteria) per visualizzare lo stato di potenza della batteria.

### Rimozione dei programmi

I programmi che sono stati installati sullo Smartphone Acer x960 possono essere rimossi per liberare spazio di memoria.

**Nota:** Si possono rimuovere solo quei programmi che sono stati installati personalmente, i programmi in dotazione al dispositivo non possono essere rimossi.

- Toccare Start > Settings (Impostazioni) > scheda System (Sistema) > Remove Programs (Rimozione programmi).
- 2. Toccare il programma che si vuole rimuovere dall'elenco.
- 3. Toccare Remove (Rimuovi) ed il programma sarà rimosso.

### Configurazione delle opzioni schermo

Si può modificare l'orientamento, allineare lo schermo, abilitare la funzione ClearType e regolare le dimensioni del testo per rendere la visione dello Smartphone Acer x960 il più comoda possibile.

- 1. Toccare Start > Settings (Impostazioni) > scheda System (Sistema) > Screen (Schermo) > scheda General (Generale).
- Selezionare l'orientamento dello schermo e toccare Align Screen (Allinea schermo) se è necessario riallineare lo schermo.
- 3. Toccare la scheda **ClearType**. Selezionare per abilitare ClearType.
- Toccare la scheda Text Size (Dimensioni testo). Spostare il dispositivo di scorrimento per regolare le dimensioni del testo.
- 5. Toccare **OK** oppure premere il tasto **OK** per confermare e salvare.
- Toccare un programma nell'elenco e toccare Activate (Attiva) per avviare, Stop per arrestare o Stop All (Arresta tutto) per arrestare tutti i programmi in esecuzione.

# Ripristinare lo Smartphone Acer x960

Si può eseguire un ripristino se lo Smartphone Acer x960 non risponde quando sono premuti i tasti oppure se lo schermo è congelato.

**Nota:** Prima di eseguire il ripristino, assicurarsi di non avere bloccato accidentalmente lo Smartphone Acer x960. In questo caso, toccare Unlock (Sblocca), visualizzato nell'angolo in basso a destra dello schermo, per sbloccare il sistema.

# **Ripristino generico**

Un ripristino generico permette allo Smartphone Acer x960 di ricominciare daccapo, come il riavvio di un computer. Tutti i dati e le impostazioni sono mantenute dopo un avvio a freddo.

**Nota:** Per ridurre il rischio di danni allo Smartphone Acer x960, usare solo lo stilo fornito in dotazione per ripristinare il dispositivo.

Usando la punta dello stilo, premere delicatamente il tasto **Ripristino** all'interno del foro sul lato dello Smartphone Acer x960.

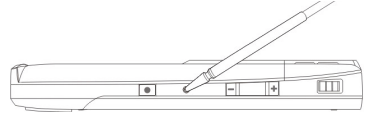

Tasto di ripristino

### Eseguire un avvio a freddo

Un avvio a freddo cancellerà la RAM dello Smartphone Acer x960. È simile allo spegnimento e riaccensione di un computer.

**Nota:** Per ridurre il rischio di danni allo Smartphone Acer x960, usare solo lo stilo fornito in dotazione per ripristinare il dispositivo.

Tenere premuto il tasto d'alimentazione ed usare la punta dello stilo per premere delicatamente il tasto **Ripristino** all'interno del foro sul lato dello Smartphone Acer x960.

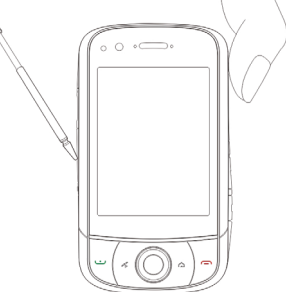

### Eseguire un avvio pulito

Avviso! L'avvio pulito deve essere eseguito solo quando tutte le altre opzioni di ripristino dello Smartphone Acer x960 non hanno dato alcun risultato.

Un avvio pulito ripristinerà lo Smartphone Acer x960 allo stato originario.

Avviso! Tutte le informazioni personali, i contatti archiviati nel telefono ed i programmi installati saranno cancellati.

### Ripristinare lo Smartphone Acer x960

Se il touch screen risponde allo stilo: Andare su Start > Programs (Programmi) > Utilities (Utilità) > Default Settings (Impostazioni predefinite). Leggere le informazioni d'avviso ed inserire il codice di protezione nella casella vuota. Toccare OK per procedere.

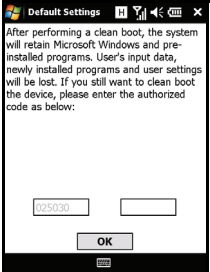

Se il touch screen non risponde allo stilo: Premere il tasto di ripristino mentre si tiene premuto il tasto d'alimentazione. Quando si vede la schermata Acer tenere premuto il tasto Record (Registrazione). Si vedrà una schermata che chiede di confermare l'avvio pulito, premere il tasto fotocamera per confermare. Se non si preme il tasto fotocamera lo Smartphone Acer x960 si riavvierà in modo normale.

# Capitolo 8: Accessori e suggerimenti

Questo capitolo spiega come usare gli accessori dello Smartphone Acer x960 e fornisce anche dei suggerimenti utili per usare lo Smartphone Acer x960.

# Uso dell'auricolare stereo

Lo Smartphone Acer x960 ha in dotazione un auricolare stereo con microfono intergrato da usare come dispositivo vivavoce quando si eseguono le chiamate.

Per usare l'auricolare, collegarlo alla porta USB mini sulla parte inferiore dell'unità.

Quando l'auricolare è collegato, tutto l'audio è inviato all'auricolare e gli altoparlanti sono disattivati.

- Per rispondere ad una chiamata, premere il tasto di colore argento sul microfono.
- Regolare il volume usando la rotella integrata.
- Terminare la chiamata premendo di nuovo il tasto di colore argento.

# Uso di un auricolare Bluetooth

La funzioni Bluetooth di Smartphone Acer x960 lo rendono totalmente compatibile con tutti gli auricolari Bluetooth. Questo permette di usare l'unità senza mani (vivavoce) quando si telefona, senza la sconvenienza dei cavi.

### Configurazione dell'auricolare Bluetooth:

- Nella schermata principale, toccare per accedere a Comm. Manager (Gestione comunicazioni).
- 2. Toccare l'icona Bluetooth per attivare le connessioni Bluetooth.
- Premere il tasto destro su schermo oppure toccare Settings (Impostazioni) e selezionare Bluetooth Settings (Impostazioni Bluetooth) dal menu.
- Toccare Bluetooth Manager (Gestione Bluetooth) nella schermata Bluetooth Settings (Impostazioni Bluetooth).
- 5. Premere il tasto sinistro su schermo oppure toccare **New** (Nuovo).
- 6. Toccare Hands-free/Headset setup (Configurazione Vivavoce/Auricolare).
- 7. Assicurarsi che l'auricolare Bluetooth sia pronto e toccare Next (Avanti).
- 8. Toccare l'icona dell'auricolare Bluetooth.
- 9. Accedere all'auricolare e toccare OK o premere il tasto OK.

10.Toccare Finish (Fine) per completare la configurazione. Per rispondere ad una chiamata in arrivo, premere il tasto "rispondi" dell'auricolare Bluetooth. Premere — o End (Fine) per terminare la chiamata.

Suggerimento: Oltre ad essere un comodo dispositivo vivavoce mentre si è alla guida, l'auricolare Bluetooth può anche essere usato a casa o in ufficio per evitare di portare sempre con sé lo Smartphone Acer x960. In condizioni ideali, la portata Bluetooth è di circa 10 metri, o 30 piedi.

# Uso di Smartphone Acer x960 come un modem

Quando è collegato al PC, lo Smartphone Acer x960 può funzionare come un modem usando la rete GPRS o UMTS.

Si può anche usare il collegamento USB o la funzione Bluetooth dello Smartphone Acer x960 per collegarlo ad un PC o Notebook ed usarlo come un modem. Prima deve essere eseguita una connessione ISP sul PC o Notebook.

- 1. Fare clic su Start > Settings (Impostazioni) > Control Panel (Pannello di controllo).
- 2. Fare clic su Network Connections (Connessioni di rete) > Create a new connection (Crea nuova connessione).
- 3. Fare clic su **Next (Avanti)** per avviare la procedura New Connection Wizard (Creazione guidata nuova connessione).
- 4. Selezionare Connect to the Internet (Collega ad Internet) e fare clic su Next (Avanti).
- 5. Selezionare Set up my connection manually (Imposta connessione manualmente) e fare clic su Next (Avanti).
- 6. Selezionare Connect to a dial-up modem (Connessione a modem) e fare clic su Next (Avanti).
- 7. Inserire il nome del provider e fare clic su Next (Avanti).
- 8. Inserire il numero di telefono del provider. Il numero deve iniziare con "\*99#". Fare clic su **Next (Avanti)**.
- 9. Selezionare una opzione nella schermata Connection Availability (Disponibilità connessione) e fare clic su **Next (Avanti)**.
- 10. Inserire il nome utente e la password e fare clic su Next (Avanti).
- 11.Fare clic su Finish (Fine) per completare l'impostazione.

Adesso si può stabilire la connessione Bluetooth tra il PC e lo Smartphone Acer x960. Quando si tenta di accedere ad Internet dal PC, lo x960 comporrà il numero specificato dal provider per stabilire la connessione.

### Uso della connessione USB

- 1. Chiudere ActiveSync se è in esecuzione. In questo modo la condivisione ad Internet funziona in modo appropriato.
- 2. Toccare Start > Programs (Programmi) > Internet Sharing (Condivisione Internet).
- Selezionare USB dal menu a discesa PC connection (Connessione PC).

| Status:                |
|------------------------|
| Disconnected           |
|                        |
| PC Connection:         |
| USB 💌                  |
|                        |
| Network Connection:    |
| Chunghwa Teleco GPRS 🔹 |
|                        |
|                        |
|                        |

- Selezionare il tipo di connessione di rete dal menu a discesa Network connection (Connessione di rete).
- 5. Toccare Connect (Connetti).

Lo Smartphone Acer x960 adesso funzionerà come un modem.

### Usare una connessione Bluetooth

Si può anche usare Bluetooth per collegare il PC allo Smartphone Acer x960 e collegarsi ad Internet. Assicurarsi che Bluetooth sia abilitato in Comm. Manager (Gestione comunicazioni) (fare riferimento a **"Gestione comunicazioni"a pagina 54**), e che gli altri dispositivi possano rilevare lo Smartphone Acer x960. Per farlo, aprire Comm. Manager (Gestione comunicazioni), toccare **Settings (Impostazioni)** > **Bluetooth** > scheda **Mode (Modalità)** e selezionare **Other devices can discover me (Gli altri dispositivi possono rilevarmi)**.

Assicurarsi che la scheda Bluetooth del computer sia attiva.

 Aprire Bluetooth Places (Risorse Bluetooth) e fare clic su Add... (Aggiungi...), poi seguire le istruzioni della procedura Add Bluetooth Device Wizard (Installazione guidata dispositivo Bluetooth).

• Fare doppio clic sul nome dello Smartphone Acer x960.

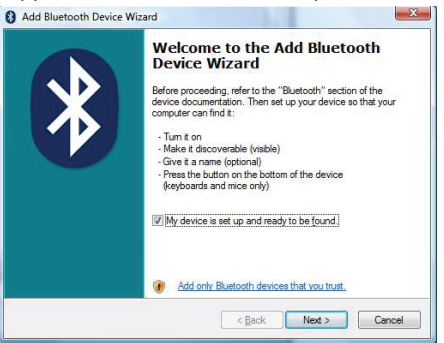

 Quando richiesto, selezionare Let me choose my own passkey (Scelta passkey da parte dell'utente) ed

inserire una passkey.

| Add Bluetooth Device Wizard                                                                                                    | ×                                                      |  |
|----------------------------------------------------------------------------------------------------|--------------------------------------------------------|--|
| Do you need a passkey to add your device?                                                                                                    |                                                        |  |
| To answer this question, refer to the "Bluetooth" section<br>your device. If the documentation specifies a passkey,                                                                                 | n of the documentation that came with<br>use that one. |  |
| Choose a passkey for me                                                                                                    |                                                        |  |
| Use the passkey found in the documentation:                                                                                                    |                                                        |  |
| Let me choose my own passkey:                                                                                                    | 0000                                                   |  |
| Don't use a passkey                                                                                                    |                                                        |  |
| (g) You should always use a <u>passkey</u> , unless your device does not support one. We recommend using a passkey that is 8 to 16 digits long. The longer the passkey, the more secure it will be. |                                                        |  |
|                                                                                                    | Back Next > Cancel                                     |  |

- Lo Smartphone Acer x960 richiederà di consentire l'accoppiamento e la passkey. Inserire la stessa passkey inserita in precedenza e toccare OK.
- Windows collegherà automaticamente lo Smartphone Acer x960 e rileverà quali servizi sono disponibili.

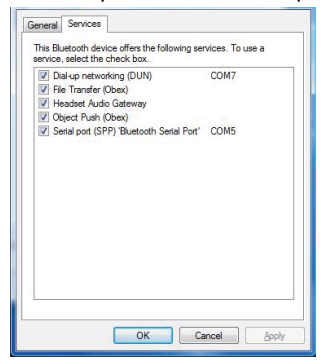

# Installazione di una scheda micro SD

Smartphone Acer x960 è dotato d un alloggio d'espansione della memoria che accetta schede micro SD per aumentare la memoria e la capacità d'archiviazione.

Rimuovere il coperchio dello scomparto batterie, aprire il coperchio dell'alloggio SD/MMC ed inserire la scheda micro SD nell'alloggio, come mostrato di seguito. Assicurarsi che i connettori dorati siano rivolti verso l'alto. Spingere la scheda finché scatta in posizione.

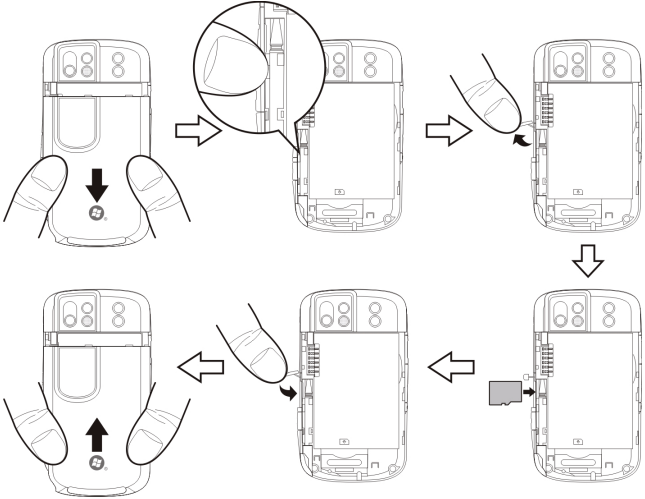

**Nota:** Lo Smartphone Acer x960 si "riattiverà" se è in modalità di risparmio energetico quando si inserisce la scheda.

# Opzioni di protezione

### Password di protezione

Lo Smartphone Acer x960 può essere protetto con una password per impedire usi non autorizzati. Quando la funzione è abilitata, significa che è necessario inserire la password prima di poter usare il dispositivo.

Come si abilita la password di protezione

- Toccare Start > Settings (Impostazioni) > Lock (Blocco).
- Selezionare la casella e selezionare un intervallo trascorso il quale apparirà la richiesta della password.
- Scegliere il tipo di password, o un semplice PIN di 4 cifre, oppure una "forte" password alfanumerica che deve contenere almeno tre lettere maiuscole o minuscole, segni di punteggiatura e numeri.

| 🚝 Settings                  | Η 🏹 📢 🛄 ok        |
|-----------------------------|-------------------|
| Password                    |                   |
| Prompt if dev<br>unused for | 0 Minutes 🔻       |
| Password type:              | Simple PIN 🔻      |
| Password:                   |                   |
| Confirm:                    |                   |
|                             |                   |
|                             |                   |
| Password Hint               |                   |
| 123 1 2 3 4                 | 5 6 7 8 9 0 - = 🗲 |
| Tabqwer                     | tyuiop[]          |
| CAPasd                      | f g h j k l ; '   |
| Shift z x c                 | v b n m , . / 🟳   |
| Ctl áü ` \                  |                   |
|                             |                   |

 Confermare la password. Toccare OK o premere il tasto OK per salvare.

Si può anche inserire un suggerimento per ricordare la password nel caso sia dimenticata. Toccare la scheda **Hint** (Suggerimento) ed inserire il suggerimento. Toccare **OK** o premere il tasto **OK** per salvare.

# Appendice

# FAQ, risoluzione dei problemi e messaggi d'errore

Questa sezione elenca i problemi comuni che si riscontrano con l'uso dello Acer x960 Smartphone, ed offre delle semplici risposte e soluzioni a questi problemi.

| Aspetto              | Domanda                                                             | Risposta                                                                                                    |
|----------------------|---------------------------------------------------------------------|----------------------------------------------------------------------------------------------------|
| Audio                | Perché il<br>dispositivo non<br>emette il sonoro?                   | Quando l'auricolare è collegato,<br>l'altoparlante è disattivato<br>automaticamente. Scollegare<br>l'auricolare.                                                                                                    |
|                      |                                                                     | Controllare non sia stata<br>impostata la funzione Mute.<br>Toccare l'icona щ ← in alto nella<br>schermata principale.                                                                                                    |
|                      |                                                                     | Controllare che il volume non sia<br>impostato sull'impostazione<br>minima.                                                                                                    |
| Touch screen         | Perché il touch<br>screen non<br>risponde ai tocchi<br>dello stilo? | Lo schermo potrebbe avere sperso<br>l'allineamento. Andare su <b>Start</b> ><br><b>Settings (Impostazioni) &gt; System</b><br>( <b>Sistema)</b> > scheda <b>Screen</b><br>( <b>Schermo</b> ) per riallineare lo<br>schermo. |
| File<br>multimediali | Perché non riesco<br>a visualizzare le<br>immagini?                 | L'immagine che si cerca di<br>visualizzare potrebbe non essere<br>supportata. Fare riferimento a<br><b>"Formati supportati"a pagina 50</b><br>per altre informazioni.                                                       |

### FAQ, risoluzione dei problemi e messaggi d'errore

| Aspetto                                      | Domanda                                                                                          | Risposta                                                                                                    |
|----------------------------------------------|--------------------------------------------------------------------------------------------------|----------------------------------------------------------------------------------------------------|
|                                              | Perché non riesco<br>a visualizzare i<br>video?                                                  | Il video che si cerca di visualizzare<br>potrebbe non essere supportato.<br>Fare riferimento a <b>"Formati</b><br><b>supportati"a pagina 50</b> per altre<br>informazioni.                                           |
|                                              | Perché non riesco<br>ad eseguire la<br>musica?                                                   | Il file che si sta cercando di<br>eseguire potrebbe non essere<br>supportato. Fare riferimento a<br><b>"Uso di Windows Media Player"a</b><br>pagina 68 per altre informazioni.                                       |
| Informazioni<br>del sistema e<br>prestazioni | Come controllo la<br>versione del<br>sistema operativo<br>del dispositivo?                       | Toccare Start > Settings<br>(Impostazioni) > System (Sistema),<br>scheda > SysInfo (Informazioni del<br>sistema) per controllare la versione<br>del sistema operativo ed altre<br>informazioni hardware e software.  |
|                                              | Come faccio per<br>ripristinare il<br>sistema sulle<br>impostazioni<br>predefinite?              | Eseguire un avvio a freddo. Fare<br>riferimento a <b>"Eseguire un avvio a</b><br>freddo"a pagina 75 per altre<br>informazioni.                                                                                       |
|                                              | Cosa posso fare se<br>il sistema smette<br>di funzionare in<br>modo normale<br>oppure si blocca? | Eseguire un avvio a freddo. Fare<br>riferimento a <b>"Ripristino</b><br>generico"a pagina 74 per altre<br>informazioni.                                                                                              |
| Alimentazione                                | Impossibile<br>accendere il<br>dispositivo.                                                      | La batteria potrebbe essere<br>esaurita. Caricare il dispositivo.<br>Fare riferimento a <b>"Caricamento<br/>della batteria"a pagina 11</b> per<br>altre informazioni.                                                |
|                                              | Anche se<br>completamente<br>carica, la batteria<br>sembra scaricarsi<br>molto<br>rapidamente.   | Controllare le opzioni di risparmio<br>energetico. Toccare Start ><br>Settings (Impostazioni) > System<br>(Sistema) > scheda Power<br>(Alimentazione) per configurare le<br>impostazioni di risparmio<br>energetico. |

### FAQ, risoluzione dei problemi e messaggi d'errore

#### Messaggi d'errore

#### Errore Messaggio Descrizione

Connessione annullata Operazione annullata dall'utente.

Servizio non disponibile - Riprovare in un secondo tempo

La rete non è stabile, oppure il server non ha risposto. Riprovare in un secondo tempo.

Connessione non disponibile -Controllare le impostazioni di rete Nessun percorso alla destinazione è disponibile. Controllare impostazioni su **Start > Settings** (Impostazioni) > scheda Connections (Connessioni).

- Se lo Smartphone è collegato al PC via USB, controllare le impostazioni di rete del PC e le impostazioni di ActiveSync (quando collegato via USB, non è usata né la rete Wi-Fi né la rete GPRS/3G).
- Se la rete Wi-Fi è abilitata, controllare le impostazioni Wi-Fi su Start > Settings (Impostazioni) > Connections (Connessioni) scheda > Comm. Manager (Gestione comunicazioni) (quando la rete Wi-Fi è abilitata. la rete GPRS/3G non sarà usata).

Nota: Potrebbe essere necessario accedere all'ambiente wireless.

 Se si usa la rete GPRS/3G, controllare le impostazioni Wi-Fi su Start -> Settings (Impostazioni) -> Connections Page (Pagina connessioni) -> Connections (Connessioni). Se lo Acer x960 Smartphone è in roaming, e l'opzione Exclude international GPRS/3G roaming (Esclusi roaming GPRS/3Gi internazionale) è selezionata, sarà necessario deselezionarla.

#### Note:

- 1. Provare ad usare Internet Explorer per collegarsi ad un sito attivo e verificare la connessione di rete.
- Quando il segnale wireless è debole, la connessione di dati potrebbe essere instabile. Riprovare in un secondo tempo.

### Specifiche

# Specifiche

## Prestazioni

- Samsung SC3 6410, 533 MHz
- Memoria di sistema:
  - 128 MB di SDRAM (16 MB per l'uso del modem)
  - 256 MB di Flash ROM
- Microsoft<sup>®</sup> Windows Mobile<sup>™</sup> 6.1 Professional

# Display

- Touchscreen TFT VGA 2,8"
- Risoluzione 640 x 480
- Supporto 65.000 colori
- Tecnologia Microsoft ClearType per caratteri più chiari e nitidi

# Multimedia

- Uscita stereo di qualità CD
- Uscita microfono USB mini
- Casse mono 0,5 W (al massimo)
- Microfono omnidirezionale supportato
- Formati supportati

| Тіро                | Formati                                     |
|---------------------|---------------------------------------------|
| Riproduzione audio  | WMA, MP3, WAV, AAC, AMR                     |
| Suoneria            | SP-MIDI, MIDI, MMF, AMR, AWB, RMI, MP3, AAC |
| Registrazione video | 3GP, MPEG-4, H.263, AVI, WMV                |
| Riproduzione video  | 3GP, MPEG-4, WMV, H.263, H.264              |

### Specifiche

### **Connettore USB**

- Connettore USB mini 10 pin
- USB Slave
- Ingresso potenza CC (5 V, 1 A)

### Connettività

- Bluetooth<sup>®</sup> 2.0+EDR
- IEEE Wi-Fi 802.11 b/g WLAN
- GSM 850 / 900 / 1800 / 1900
- UMTS 2100 / 1900 / 850
- HSDPA / HSUPA / EDGE / GPRS

### Fotocamera

- VGA (300,000 pixel) per telefonia video (frontale)
- 3,2 Megapixel fuoco automatico (posteriore)

### Espansione

• Alloggio scheda memoria Micro SD fino a 8 GB

### Batteria

- Batteria alta densità, ricaricabile, polimeri di Litio 1530 mAh (sostituibile)
- Durata batteria:
  - Fino a 4 ore di conversazione 3G con illuminazione spenta
  - Fino a 6 ore di conversazione 2G con illuminazione spenta
  - Fino a 5 ore d'uso GPS
  - Fino a 15 ore d'uso Pocket PC
  - 245 ore di standby (WDCDMA)
  - 275 ore di standby (GSM)

### Acer x960 Smartphone Guida rapida

**NOTA:** La durata della batteria dipenderà dal consumo energetico che si basa sull'uso delle risorse del sistema. Ad esempio: l'uso costante dell'illuminazione o di applicazioni che richiedono molta energia, accorcerà la durata della batteria tra una ricarica e l'altra.

### Design ed ergonomia

• Design elegante, leggero e robusto

| Altezza   | 106,4 mm                         |
|-----------|----------------------------------|
| Larghezza | 59 mm                            |
| Spessore  | 13,7 / 14,8 mm                   |
| Peso      | 131,5 g (includendo la batteria) |

# Avvisi e Precauzioni

- Non utilizzare questo prodotto vicino all'acqua.
- Non collocare questo prodotto su di un carrello, supporto o tavolo. Se il prodotto cade si può danneggiare gravemente.
- Le fessure e le aperture sono servono per la ventilazione e garantire l'affidabilità del funzionamento del prodotto e per prevenirne il surriscaldamento. Queste aperture non devono essere bloccate o coperte. Non bloccare mai le aperture collocando il prodotto su letti, divani, tappeti, o altre superfici simili. Questo prodotto non deve mai essere collocato nelle vicinanze o sopra radiatori o bocchette del riscaldamento ad aria, e non deve mai essere installato in strutture ad incasso, salvo che sia fornita l'appropriata ventilazione.

### Avvisi e Precauzioni

- Non inserire mai oggetti di alcun tipo attraverso le fessure del mobile di questo prodotto poiché potrebbero entrare in contatto con punti in cui sono presenti tensioni pericolose che possono provocare corto circuiti e conseguenti incendi. Non versare mai alcun tipo di liquido sopra o all'interno del prodotto.
- Per evitare danni ai componenti interni e per prevenire la perdita di elettroliti delle batterie, non collocare il prodotto su superfici soggette a vibrazioni.
- Non usare mai questo prodotto quando si fanno attività sportive, allenamenti, o altre condizioni di vibrazione che possono provocare cortocircuiti o danni ed anche il rischio d'esplosione del pacco batteria.

### ATTENZIONE a quando si ascolta la musica.

Attenersi alle istruzioni che seguono per proteggere l'udito.

- Aumentare gradatamente il volume finché si sente in modo chiaro e confortevole.
- Non aumentarlo finché le orecchie non si sono adattate al livello di volume.
- Non ascoltare la musica ad alto volume per periodi prolungati.
- Non alzare il volume per sovrastare i rumori esterni.
- Diminuire il volume se non si riescono a sentire le persone vicine che ci parlano.

### Acer x960 Smartphone Guida rapida

#### Informazioni sulle batterie

Ouesto prodotto usa una batteria ai polimeri di Litio. Non usarla in ambienti umidi, bagnati e/o con alta percentuale d'umidità. Non mettere, immagazzinare o lasciare il prodotto vicino a sorgenti di calore, in ambienti con alte temperature, alla luce diretta del sole, in un microonde o in contenitori pressurizzati, e non esporlo a temperature superiori ai 60 °C (140 °F). La mancata osservanza di queste istruzioni può provocare la perdita di acido della batteria, il suo surriscaldamento, l'esplosione e l'incendio con conseguenti lesioni e/o danni. Non forare, aprire né smontare la batteria. Se la batteria perde e si entra in contatto con i fluidi usciti. sciacquare accuratamente con acqua la parte interessata e rivolgersi ad un medico. Per motivi di sicurezza, e per prolungare la durata della batteria, il caricamento non si attiverà a basse temperature (inferiori a 0 °C/32 °F) o ad alte temperature (superiori a 40 °C/104 °F).

Le massime prestazioni della batteria si ottengono solo dopo tre cicli completi ci caricamento e scaricamento. La batteria può essere caricata e scaricata ripetutamente, però col tempo si consumerà. Acquistare una nuova batteria quando si nota che la durata di conversazione e di standby è molto breve. Usare solo batterie approvare da Acer, e ricaricare la batteria solo con caricatori approvati Acer progettati per questo dispositivo.

Scollegare il caricatore dalla presa di corrente e dal dispositivo quando non è in uso. Non lasciare una batteria completamente carica collegata al caricatore CA, perché il sovraccarico ne accorcia la durata. Se lasciata inutilizzata, una batteria completamente carica si scaricherà nel tempo. Se la batteria è completamente scarica, possono passare alcuni minuti prima che l'indicatore di carica appaia sul display oppure prima di poter eseguire una chiamata.

Usare la batteria solamente per gli scopi per cui è intesa. Non utilizzare mai caricatori o batterie che sono danneggiati.

#### Avvisi e Precauzioni

Non cortocircuitare la batteria. Il cortocircuito accidentale può accade quando oggetti metallici, come monete, fermagli o penne entrano a contatto diretto con i terminali positivo (+) e negativo (-) della batteria. (Questi ultimi assomigliano a delle lamine di metallo sulla batteria.) Questo succede quando, ad esempio, si porta in tasca o in borsa una batteria di scorta. Il cortocircuito dei terminali può danneggiare la batteria o l'oggetto con cui entra in contatto.

Lasciare la batteria in luoghi caldi o freddi, come all'interno di un'automobile d'estate o d'inverno, ridurrà la sua capacità e durata. Cercare di mantenere sempre la batteria a temperature comprese tra 15 °C e 25 °C (59 °F e 77 °F). Il dispositivo la cui batteria è calda o fredda potrebbe non funzionare temporaneamente, anche se la batteria è completamente carica. Le prestazioni della batteria sono particolarmente limitate in temperature sotto il punto di congelamento.

Non smaltire mai le batterie nel fuoco, perché possono esplodere. Anche le batterie danneggiate possono esplodere. Smaltire le batterie attenendosi alle normative locali. Riciclare quando possibile. Non smaltire nei rifiuti urbani.

#### Sostituzione del pacco batteria

Acer x960 Smartphone usa batterie al Litio. Usare batterie dello steso tipo di quello in dotazione al prodotto per la sostituzione. L'utilizzo di altre batterie può provocare incendi o esplosioni.

Avviso! Le batterie possono esplodere se non maneggiate in modo appropriato. Evitare di smontarle o smaltirle nel fuoco. Tenerle lontane dai bambini Osservare le normative locali riguardo lo smaltimento delle batterie usate.

### Atre informazioni sulla sicurezza

Il dispositivo ed i suoi adeguamenti possono contenere parti di piccole dimensioni. Tenerle fuori della portata dei bambini.

### Ambiente operativo

Avviso! Per ragioni di sicurezza, spegnere tutti i dispositivi wireless o di trasmissione radio quando si usa Acer x960 Smartphone nelle seguenti condizioni. Questi dispositivi possono includere, senza limitazione: WLAN, Bluetooth e/o 3G.

Ricordarsi di seguire tutte le regolamentazioni in forza nella propria zona, e di spegnere sempre il dispositivo guando il suo uso è proibito, oppure quando può provocare interferenze o pericoli. Usare il dispositivo solo nelle sue normali posizioni operative. Questo dispositivo soddisfa i reguisiti sulle esposizioni RF guando è usato in modo normale, e guando sia il dispositivo sia la sua antenna si trovano ad una distanza minima di 1,5 centimetri (5/8") dal corpo. Non coprire l'antenna con metalli ed il dispositivo deve essere collocato dal corpo alle distanze dette in precedenza. Per trasmettere i file di dati o i messaggi, guesto dispositivo necessita di una connessione di buona qualità alla rete. In alcuni casi, la trasmissione dei file di dati o dei messaggi può essere posposta finché non è disponibile tale connessione. Assicurarsi di attenersi alle istruzioni riguardo alle distanze finché non è completata la trasmissione. Parti del dispositivo sono magnetiche. I metalli possono essere attratti dal dispositivo, e le persone che indossano apparecchi acustici non dovrebbero avvicinare il dispositivo all'orecchio con l'apparecchio acustico. Non collocare carte di credito o altri supporti magnetici vicino al dispositivo, perché le informazioni archiviate andrebbero perse.

# Apparecchiature mediche

Il funzionamento di tutte le attrezzature a trasmissione radio, includendo i cellulari, può interferire con la funzionalità delle attrezzature mediche. Consultare un medico o il produttore dell'apparecchiatura medica per determinare se è adeguatamente schermata dalle energie RF esterne, o in caso si abbiano altre domande. Spegnere il dispositivo in istituti ospedalieri quando le indicazioni apposte in queste aree istruiscono a farlo. Gli ospedali o le cliniche che possono usare attrezzature che possono essere sensibili alle trasmissioni RF esterne.

**Pacemaker.** I produttori di pacemaker raccomandano di mantenere una distanza minima di 15,3 centimetri (6") tra dispositivi senza fili ed il pacemaker per evitare potenziali interferenze col pacemaker. Queste raccomandazioni sono consistenti con la ricerca indipendente e le raccomandazioni della Wireless Technology Research. I portatori di pacemaker dovrebbero attenersi a quanto segue:

- Tenere sempre il dispositivo ad una distanza superiore ai 15,3 centimetri (6") dal pacemaker .
- Non trasportare il dispositivo vicino al pacemaker quando è acceso. Se si sospettano interferenze, spegnere il dispositivo e rimuoverlo.

**Protesi acustiche.** Alcuni dispositivi digitali wireless possono interferire con alcune protesi acustiche. In caso di interferenze, consultare il fornitore di servizi.

### Veicoli

I segnali RF possono influenzare sistemi elettronici dei veicoli, installati in modo inappropriato o non adeguatamente schermati, come il sistema elettronico d'iniezione, il sistema elettronico che previene lo slittamento delle gomme (blocco delle ruote), il sistema elettronico di controllo della velocità ed il sistema di airbag. Per altre informazioni, controllare col produttore del veicolo, o il suo rappresentate, riguardo a tutte le attrezzature che sono state aggiunte. Solo il personale qualificato può riparare il dispositivo o installarlo in un veicolo. Istallazioni o riparazioni eseguite male possono essere pericolose e possono annullare la garanzia applicabile al dispositivo. Controllare regolarmente che tutte le attrezzature wireless del veicolo siano montate e funzionino in modo

### Acer x960 Smartphone Guida rapida

appropriato. Non immagazzinare o trasportare liquidi infiammabili, gas, o materiali esplosivi nello stesso scomparto in cui sono riposti il dispositivo, sue parti o accessori. Per i veicoli attrezzati di airbag, ricordarci che gli airbag si gonfiano con grande potenza. Non collocare oggetti, includendo attrezzature sia portatili sia wireless, nella zona di esplosione dell'airbag. Se l'attrezzatura wireless del veicolo è installata in modo inappropriato, e l'airbag si gonfia, si possono subire lesioni gravissime. L'uso del dispositivo sugli aerei è proibito. Spegnere il dispositivo prima di salire a bordo dell'aereo. L'uso di dispositivi wireless in aereo può essere pericoloso al funzionamento dell'aereo, può disturbare la rete telefonica e può essere illegale.

### Ambienti potenzialmente esplosivi

Spegnere il dispositivo guando ci si trova in aree con atmosfera potenzialmente esplosiva ed attenersi a tutte le segnalazioni ed indicazioni. Le atmosfere potenzialmente esplosive includono le aree dove di norma è richiesto di spegnere il motore del veicolo. In gueste aree le scintille possono provocare esplosioni o incendi provocando lesioni o anche la morte. Spegnere il dispositivo nelle stazioni di rifornimento vicino alle pompe del carburante. Osservare le istruzioni sull'uso delle attrezzature radio nei depositi, magazzini e zone di distribuzione del carburante, negli impianti chimici o in zone dove sono in corso operazioni di detonazione. Le zone con aria potenzialmente esplosiva sono spesso, ma non sempre, chiaramente segnalate. Includono sottocoperta delle navi, impianti chimici di trasferimento o immagazzinamento, veicoli a gas (come metano e propano) e aree dove l'aria contiene sostanze chimiche oppure particelle come granelli, pulviscolo o polveri metalliche.

Osservare tutti i divieti. Non usare il dispositivo mentre sono in corso esplosioni.

# Chiamate d'emergenza

Importante: I telefoni cellulari, includendo questo dispositivo, funzionano usando i segnali radio, le reti wireless, le linee telefoniche e funzioni programmate dall'utente. Per questo motivo, non è garantita la connessione in tutte le condizioni. Non si deve mai fare affidamento solo sui dispositivi wireless per comunicazioni importanti come le emergenze mediche.

Come si fa una chiamata d'emergenza:

- Accendere il dispositivo, se è spento. Controllare che si sia un'adeguata potenza del segnale. Alcune reti potrebbero richiedere che nel telefono sia installata in modo appropriato una SIM valida.
- 2. Premere **c** tante volte necessario per cancellare il display e preparare il dispositivo alle chiamate.
- Inserire il numero d'emergenza ufficiale della località. I numeri d'emergenza variano da paese a paese.

Se sono in uso determinate funzioni, potrebbe essere necessario disattivarle prima di poter eseguire una chiamata d'emergenza. Consultare questa guida o l'operatore di rete per altre informazioni.

Quando si fa una chiamata d'emergenza, dare tutte le informazioni necessarie il più accuratamente possibile. Il dispositivo wireless potrebbe essere l'unico mezzo di comunicazione sulla scena di un incidente. Non terminare la chiamata finché non è dato il consenso a farlo. Informazioni sullo smaltimento ed il riciclaggio

# Informazioni sullo smaltimento ed il riciclaggio

Non smaltire questa attrezzatura elettronica insieme ai rifiuti urbani.

Per ridurre l'inquinamento ed assicurare la più alta protezione dell'ambiente globale, usare i sistemi di riciclaggio. Per altre informazioni sulle regolamentazioni WEEE (Waste from Electrical and Electronics Equipment) visitare il sito http://www.acer-group.com/public/Sustainability/ sustainability01.htm

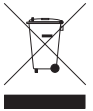

### Avviso sul mercurio

Per i proiettori o prodotti elettronici che contengono uno schermo o monitor LCD/CRT:

Le lampadine all'interno di questo prodotto contengono mercurio e devono essere riciclate o smaltire in base alle leggi locali, regionali e statali. Per altre informazioni, mettersi in contatto con la Electronic Industries Alliance all'indirizzo <u>www.eiae.org</u>. Per informazioni specifiche sulla lampada, vedere il sito <u>www.lamprecycle.org</u>.

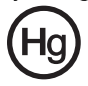

# Prendersi cura di Acer x960

- 1. NON graffiare lo schermo dello Acer x960 Smartphone. Tenere pulito lo schermo. Quando si lavora con lo Acer x960 Smartphone, usare lo stilo fornito in dotazione o penne con la punta di plastica - apposite per lavorare sugli touch screen. Non usare normali penne o matite o altri oggetti appuntiti sulla superficie dello schermo.
- NON esporre lo Acer x960 Smartphone a pioggia o a umidità. Non permettere all'acqua di penetrare nei circuiti dai tasti del pannello frontale o dagli alloggi d'espansione. In generale, trattare lo Acer x960 Smartphone come qualsiasi altro telefono cellulare o altro piccolo dispositivo elettronico.
- 3. NON fare cadere lo Acer x960 Smartphone né fargli subire forti impatti. Non infilare lo Acer x960 Smartphone nella tasca posteriore dei pantaloni.
- 4. NON esporre lo Acer x960 Smartphone a temperature estreme. Ad esempio: non lasciare lo Acer x960 Smartphone sul cruscotto di una macchina parcheggiata al sole d'estate o quando le temperature sono sotto lo zero. Inoltre, tenerlo lontano da riscaldatori e altre sorgenti di calore.
- 5. NON usare o immagazzinare lo Acer x960 Smartphone in luoghi polverosi, umidi o bagnati.
- 6. **USARE** un panno morbido e umido per pulire lo Acer x960 Smartphone. Se la superficie dello schermo si sporca, pulirla con un anno morbido inumidito con una soluzione diluita di detergente per vetri.
- 7. NON esercitare pressioni sulla superficie dello schermo, diversamente si può rompere.
- 8. NON premere con forza eccessiva il joystick a 5 funzioni, diversamente si può rompere. Questo si applica in modo particolare quando lo Acer x960 Smartphone è rivolto a faccia in giù su una superficie piatta, durante l'installazione della batteria o della SIM.

# Normative sulla sicurezza

### Dichiarazione di conformità per i Paesi della Comunità Europea

Acer dichiara che questa serie di Smartphone è conforme ai requisiti essenziali e ad altri requisiti relativi della Direttiva 1999/5/EC.

Conforme alle normative Russe sulla certificazione:

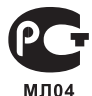

### Dichiarazione sui pixel degli schermi LCD

L'unità LCD è prodotta con tecniche di produzione ad alta precisione. Nondimeno, alcuni pixel possono occasionalmente sbagliare oppure apparire come punti neri o rossi. Questo fenomeno non ha effetti sulle immagini registrate e non costituisce un guasto.

### Disposizioni sui dispositivi radio

**Nota:** Le disposizioni che seguono sono solo per i modelli con WLAN e/o Bluetooth.

### Generale

Questo prodotto è conforme agli standard sulle frequenze radio e sulla sicurezza di qualsiasi paese o zona in cui l'uso della comunicazione radio è stato approvato. In base alle configurazioni, questo prodotto potrebbe o non potrebbe contenere dispostivi per la comunicazione radio (come moduli WLAN e/o Bluetooth). Le informazioni che seguono sono per prodotti con tali dispositivi.

Acer x960 Smartphone Guida rapida

### Informazioni sul certificato (SAR)

Questo dispositivo soddisfa i requisiti UE (1999/519/EU) sulla limitazione all'esposizione del pubblico ai campi elettromagnetici per proteggere la salute.

I limiti sono parte delle più ampie raccomandazioni per la protezione del pubblico. Queste raccomandazioni sono state sviluppate e controllate da organizzazioni scientifiche indipendenti sulla base di valutazioni approfondite di studi scientifici. Per garantire la sicurezza di tutte le persone, indipendentemente dall'età e dallo stato di salute, i limiti hanno dei grandi margini di sicurezza.

Prima che i dispositivi radio possono essere messi in circolazione, deve essere confermata la loro conformità alle leggi Europee o ai limiti imposti; solo dopo può essere applicato il marchio CE.

L'unità di misura del limite del Concilio Europeo raccomandato per i telefoni cellulari è il "SAR" (Specific Absorption Rate). Il limite SAR è di 2,0 W/kg, su una media di 10 g di tessuto corporeo. Soddisfa i requisiti della ICNIRP (International Commission on Non-Ionizing Radiation Protection) ed è stato incluso nello standard Europeo EN 50360 per i dispositivi radio mobili. Le disposizioni SAR per i telefoni cellulari sono in linea con lo standard Europeo EN 62209-1.TII valore SAR massimo è calcolato sul livello massimo di emissioni su tutte le bande di frequenza del telefono cellulare. Durante l'uso, il livello SAR effettivo è solitamente di gran lunga inferiore al livello massimo, perché i telefoni cellulari funzionano su livelli diversi. Trasmettono solo col livello necessario per raggiungere a rete. In generale, si applica guanto segue: Più si è vicini al ripetitore, inferiore è il livello di trasmissione del telefono cellulare. Il valore SAR massimo di guesto dispositivo, misurati in accordo allo standard, è di 1,32 W/kg.

#### Normative sulla sicurezza

Acer Incorporated 8F, 88, Sec. 1, Hsin Tai Wu Rd., Hsichih Taipei Hsien 221, Taiwan

### CEO Declaration of Conformity

We, Acer Incorporated

8F, 88, Sec. 1, Hsin Tai Wu Rd., Hsichih, Taipei Hsien 221, Taiwan

Contact Person: Ms. Harriot S. L. Lee Tel: 886-2-6606-3131 ext 3811 Fax: 886-2-6606-5353 E-mail: <u>Harriot Lee@acer.com.tw</u>

Hereby declare that:

Product: Pocket PC Smart Phone Trade Name: Acer Model Number: X960

is compliant with the essential requirements and other relevant provisions of the following EC directives, and that all the necessary steps have been taken and are in force to assure that production units of the same product will continue comply with the requirements.

R&TTE Directive 1999/5/EC as attested by conformity with the following harmonized standard:

#### Article 3.1(a) Health and Safety

- -. EN60950-1:2001 + A11:2004
- -. EN62209-1:2006
- -. EN50360:2001
- -. EN50332-1: 2000

#### Article 3.1(b) EMC

- -. EN301 489-1 V1.6.1
- -. EN301 489-7 V1.3.1
- -. EN301 489-17 V1.3.2
- -. EN301 489-24 V1.4.1
- . EN55022:2006 Class B
- -. EN55024 : 1998 / A1:2001 / A2: 2003
- Article 3.2 Spectrum Usages
  - -. EN300 328 V1.7.1
  - -. EN301 511 V9.0.2
  - -. EN301 908-1 V3.2.1
  - -. EN301 908-2 V3.2.1
  - -. EN300 440-1 V1.4.1
  - -. EN300 440-2 V1.2.1

RoHS Directive 2002/95/EC on the Restriction of the Use of certain Hazardous Substances in Electrical and Electronic Equipment

Year to begin affixing CE marking 2008.

amie

Harriot S. L. Lee Regulation Center, Acer Inc. Feb. 13, 2009 Date
## Indice

## A

Accensione 12 ActiveSync Sincronizzazione 66 Altoparlante 26 Assegnazione dei nomi 45 Attività 67 Avviso di chiamata 61

## В

Batteria Caricamento 11 Informazioni 89 Installazione 10 Blocco Tastierino e schermo 84 Blocco chiamata 60 Bluetooth Auricolare 77 Connessioni 58 Impostazioni 56 Invio dei contatti 64

## C

Calendario 66 Caratteristiche 1 Certificati del sistema 70 Chiamate Da altre applicazioni 20 La schermata della chiamata 21 Mettere in attesa 24

Opzioni s schermo 24 Passare da una all'altra 25 Rifiutare 24 **Rispondere 24** Terminare 24 Uso del tastierino numerico su schermo 19 Collegamento al PC 65 Completamento parole 32 Connettività 89 Connettore USB 89 Contatti Aggiungere e modificare 62 Assegnazione delle suonerie 62 Chiamare i contatti 19 Eliminazione 64 Spostare sulla SIM 63 Cronologia chiamate 19 Chiamare un numero della cronologia chiamate 19 Opzioni 28

#### D

Data e ora Impostazione 44 Design 90 Disimballare 5 Display 88

## Acer x960 Smartphone Guida rapida

# Indice

#### F

**FAQ 85** Foto e video Modifica 51 Fotocamera Acquisizione di un video 49 Attivazione e disattivazione 24 Cambiare fotocamera durante una videochiamata 24 Formati supportati 50 Fotografare 49 Icone ed indicatori 47 Informazioni 89 Modificare le foto 51

### G

Gestione energetica 57 Gestione wireless 53 GPRS 43, 56, 79 Guida Menu 3 Risorse 2

#### I

Icone di stato 43 ID chiamante 60 Impostazione illuminazione 70 Impostazioni d'input 32 Impostazioni internazionali 71 Indicatori LED 8, 12 Inoltro chiamata 60

#### М

Menu chiamata/videochiamata 22 Menu Start 69 Messaggi d'errore 85 Messaggi MMS 35 Modalità Flight (Aereo) 53, 57

## Ν

Normative sulla sicurezza 90 Numeri internazionali 25

#### 0

Opzioni d'input 32 Opzioni di protezione 84 Opzioni schermo 73 Orologio e allarmi 71

## Ρ

Password di protezione 84 Personalizzare 44 Prestazioni 88 Profili 61

#### R

Rete Selezione 56 Risoluzione dei problemi 85

## Indice

## S

Scheda SD 83 Informazioni 89 SIM Blocco 84 Inserire il PIN 13 Installazione 9 Software Elenco 90 Rimozione 72 Specifiche 88 Stilo 29 Suonerie 61 Suoni e notifiche 69

## Т

Tasti delle applicazioni 30 Tastiera su schermo 31 Tastierino numerico su schermo 18 Telefono Connessioni 55 Temi 45 Toolkit SIM 65

#### V

Vedute Sinistra 8 Videochiamate La schermata della videochiamata 22 Volume Regolazione 69 Volume microfono 71

## W

Windows Media Player 68 WLAN Connessioni 57 Impostazioni 57